# Come creare una rete voce di base utilizzando Raspberry Pi

# Obiettivo

In questo documento viene spiegato come configurare una rete vocale di base con Raspberry Pi come server di comunicazione usando Asterisks. Le tecnologie VLAN (Virtual Local Area Network) e QoS (Quality of Service) verranno utilizzate per assegnare le priorità al traffico separando il traffico di voce da quello di dati. L'obiettivo di questa rete è l'impostazione di test interni. Questi test consentono di scalare la rete in modo appropriato, verificare se si dispone di una larghezza di banda sufficiente per il volume vocale previsto e individuare eventuali altri possibili conflitti tra le apparecchiature. Può inoltre essere utile per determinare se si desidera ospitarlo localmente o nel cloud. Una volta raggiunte determinate dimensioni, un'azienda può scegliere di utilizzare un proprio sistema di controllo delle chiamate locale, ad esempio PBX o IP PBX. Ciò renderebbe più efficienti le chiamate interne, dal momento che le chiamate tra i telefoni all'interno dell'azienda non dovrebbero essere indirizzate fuori dall'edificio e poi rientrare.

**Nota importante:** Raspberry Pi non è un prodotto supportato da Cisco, questo documento è solo per scopi di supporto e non è un documento della soluzione.

## Introduzione

Affinché un'azienda possa svolgere un'attività commerciale efficace, i dipendenti devono avere accesso a una rete vocale. Ciò facilita la comunicazione tra i dipendenti e i loro clienti, oltre a permettere ai dipendenti di comunicare internamente. A ogni dipendente possono essere forniti un telefono fisso e/o un telefono cellulare, ma questo può diventare piuttosto costoso. Spesso le aziende scelgono di configurare una rete voce che utilizzi invece il protocollo VoIP (Voice over Internet Protocol).

La tecnologia VoIP consente di utilizzare Internet per effettuare e ricevere chiamate telefoniche da qualsiasi luogo e da qualsiasi luogo nel mondo con costi minimi, se esistenti, per lunghe distanze. Può essere utilizzato su qualsiasi dispositivo che utilizzi Internet.

La tecnologia VoIP consente di risparmiare denaro all'azienda aumentando al contempo la produttività, le comunicazioni e la soddisfazione dei clienti. I dipendenti possono utilizzare diverse funzioni come il routing delle chiamate, la musica in attesa e la segreteria telefonica integrata.

Una caratteristica comune del VoIP utilizzata da molte aziende è il routing delle chiamate, noto anche come distributore automatico di chiamate. Il servizio di routing delle chiamate distribuisce le chiamate in arrivo al successivo agente disponibile anziché inviarle alla segreteria telefonica. Ciò garantisce che le chiamate dei clienti ricevano una risposta nel modo più efficiente possibile. Al di fuori dell'orario di lavoro, le chiamate possono essere inviate direttamente alla segreteria telefonica.

L'aggiunta di utenti e l'aggiornamento delle funzionalità è un processo semplice, utile quando l'azienda è in espansione o le esigenze cambiano. A differenza di un sistema telefonico tradizionale, non è necessario eseguire costosi cablaggi.

Per configurare una rete VoIP, è necessario valutare alcune opzioni. È possibile ospitare un servizio VoIP per il proprio sistema telefonico utilizzando KSU, KSU-less, Private Branch Exchange (PBX) o un altro sistema VoIP.

È necessario tenere in considerazione il budget, il numero di dipendenti e sedi, i servizi disponibili nella propria area e la crescita dell'azienda. Potrebbe essere necessario disporre anche di apparecchiature di formazione e supplementari, ad esempio cuffie. Il protocollo VoIP può aumentare l'utilizzo dei dati e potrebbe essere necessario aumentare la larghezza di banda per tenere conto del traffico della rete vocale.

Dovreste anche pianificare un backup, "Piano B", nel caso in cui la rete dovesse andare in tilt. Se l'alimentazione viene interrotta, il sistema VoIP non si collegherà. Questa ridondanza deve essere implementata per ripristinare immediatamente i servizi telefonici e prevenire l'interruzione della produttività aziendale.

In questo articolo, implementeremo il nostro sistema telefonico utilizzando Asterisk, un PBX su un Raspberry Pi.

**Nota**: dopo aver completato questi passaggi e avere la possibilità di effettuare chiamate dalla rete interna, è necessario scegliere un provider di servizi di telefonia Internet (ITSP, Internet Telephony Service Provider).

## Definizioni

Una LAN virtuale o VLAN (Virtual Local Area Network) consente di segmentare logicamente una LAN (Local Area Network) in più domini di broadcast. Quando sulla rete vengono trasmessi anche dati sensibili, la creazione di VLAN offre una maggiore sicurezza e il traffico viene quindi indirizzato a VLAN specifiche. Gli utenti di una VLAN specifica sono gli unici in grado di accedere e modificare i dati trasmessi su tale rete. L'uso delle VLAN inoltre può migliorare le prestazioni in quanto riduce la necessità di inviare pacchetti broadcast e multicast a destinazioni non necessarie.

Per impostazione predefinita, tutte le porte sono assegnate alla VLAN 1, quindi una volta configurate diverse VLAN, è necessario assegnare manualmente ciascuna porta alla VLAN appropriata.

Ciascuna VLAN deve essere configurata con un ID VLAN (VID) univoco con un valore compreso tra 1 e 4094. Il dispositivo riserva il VID 4095 come VLAN di eliminazione. Tutti i pacchetti classificati sulla VLAN scartata vengono scartati all'ingresso e non vengono inoltrati a una porta.

**QoS (Quality of Service)** consente di assegnare priorità al traffico per diverse applicazioni, utenti o flussi di dati. e può essere utilizzato anche per garantire prestazioni fino a un livello specificato, influendo in tal modo sulla QoS del client. QoS è generalmente influenzato dai seguenti fattori: jitter, latenza e perdita di pacchetti. Molto spesso, video o VoIP hanno la priorità in quanto sono maggiormente interessati da QoS.

**Private Branch Exchange (PBX)** è un sistema di commutazione telefonica che gestisce le chiamate in entrata e in uscita per gli utenti interni di una società. Un PBX è connesso al sistema telefonico pubblico e instrada automaticamente le chiamate in arrivo a estensioni specifiche. Condivide e gestisce inoltre più linee. Un tipico sistema PBX per piccole imprese include linee telefoniche interne ed esterne, un server informatico che gestisce la commutazione e il routing delle chiamate e una console per il controllo manuale.

Un **PBX IP** può fare tutto ciò che un PBX tradizionale per le piccole imprese può fare e molto di più. Esegue la commutazione e la connessione di VoIP così come le chiamate di linea fissa. Un sistema IP PBX viene eseguito su una rete di dati IP, consentendo di risparmiare sui costi e di ridurre al minimo la gestione della rete. Su un sistema telefonico IP PBX è possibile utilizzare telefoni IP, softphone (che non richiedono alcun hardware oltre a un computer e cuffie microfoniche) e telefoni fissi.

Un Raspberry Pi è un piccolo computer portatile e poco costoso che funziona come un computer

desktop.

Asterisco è un framework open source che può trasformare un computer, come un Raspberry Pi, in un server di comunicazione. Ciò consente di creare un sistema telefonico PBX aziendale personalizzato. In questo articolo, Asterisk utilizza FreePBX come interfaccia grafica utente (GUI) che controlla e gestisce Asterisk dove è possibile configurare estensioni, utenti, ecc.

# Dispositivi interessati

- Router
- Switch Power over Ethernet (PoE)
- Lampone Pi (modelli Pi 3 B+, Pi 3, Pi 3, B+, B e A)
- 2 o più telefoni IP Cisco SPA/MPP

# Versione del software

- 14.0.1.20 (FreePBX)
- 13.20.0 (asterisco)
- 1.1.1.06 (RV325 Router)
- 1.1.4.1 (SF220-24P)
- 7.1.3 (SPA502G)

Per configurare Basic Voice Network con Raspberry Pi, attenersi alle seguenti linee guida:

**Topologia:** 

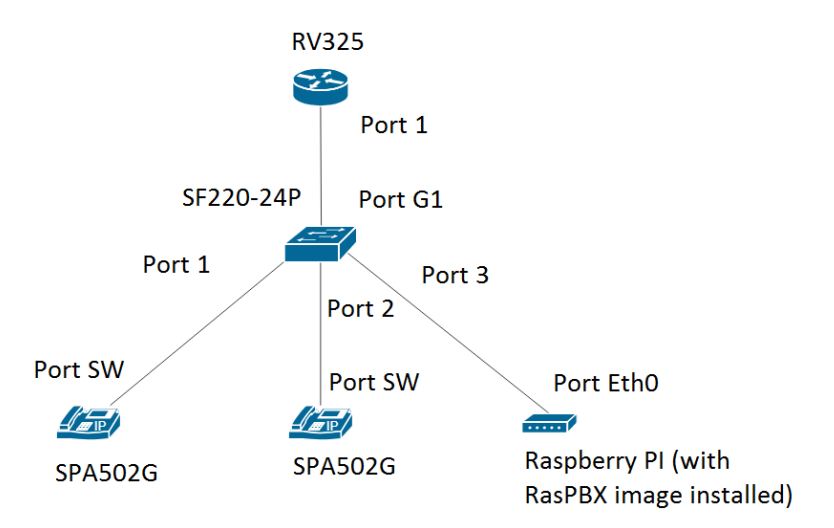

Qui è possibile trovare l'immagine del RasPBX. Questa immagine deve essere installata sul Raspberry Pi.

**Nota:** in questo documento l'immagine Raspberry Pi con l'immagine RasPBX è già configurata. Per accedere alla GUI di Raspberry Pi, digitare <u>http://raspbx.local</u> o l'indirizzo IP di Raspberry Pi nel browser per configurare il PBX. Il login predefinito di FreePBX è utente: **admin** password: **admin**.

Inoltre, il Raspberry Pi è stato preconfigurato per avere un indirizzo IP statico.

### Sommario

- 1. Configurazione delle VLAN sul router
- 2. Configurazione dei telefoni SPA/MPP
- 3. Configurazione delle VLAN su uno switch
- 4. Configurazione di VLAN voce su uno switch
- 5. Configurazione delle impostazioni dell'interfaccia su uno switch
- 6. Configurazione dell'appartenenza della porta VLAN su uno switch
- 7. Modifica dell'indirizzo IP di Raspberry Pi in modo che si trovi su una subnet diversa
- 8. Conclusioni

## Configurazione delle VLAN sul router

Passaggio 1. Accedere all'utility basata sul Web e selezionare **Port Management > VLAN Membership** (Gestione porte > Appartenenza VLAN).

**Nota:** questa condizione può variare a seconda del modello. Nell'esempio viene usata la RV325. Per ulteriori informazioni sull'accesso alla pagina di installazione basata sul Web, fare clic <u>qui</u>.

| Small Business                             |                    |                                                |                        |                    |          |          |          | cisco English | <ul> <li>Log Out</li> </ul> |          |  |
|--------------------------------------------|--------------------|------------------------------------------------|------------------------|--------------------|----------|----------|----------|---------------|-----------------------------|----------|--|
| CISCO RV325 Gi                             | gabit Dual W       | AN VPN Route                                   | r                      |                    |          |          |          |               |                             |          |  |
| Getting Started                            | VI AN Membe        | ershin                                         |                        |                    |          |          |          |               |                             |          |  |
| System Summary                             | VEAN Membe         |                                                |                        |                    |          |          |          |               |                             |          |  |
| ▶ Setup                                    | VLAN: DEnable      | VI AN: Enable                                  |                        |                    |          |          |          |               |                             |          |  |
| ► DHCP                                     | Create VI ANs and  | Create Vise and assign the Outgoing Frame Type |                        |                    |          |          |          |               |                             |          |  |
| System Management                          | Up to fourteen new | w VI ANE can be created a                      | (LAN IDe muet he in th | e range (4 - 4094) |          |          |          |               |                             |          |  |
| Port Management                            | op to lourteen ner | w vering can be created. v                     | EAN IDS INdst be In an | e range (44054)    |          |          |          |               |                             |          |  |
| Port Setup                                 | VLAN Table         |                                                |                        |                    |          |          |          |               |                             |          |  |
| Port Status                                | ULAN ID            | Description                                    | Inter VLAN Routing     | Device Management  | LAN1     | LAN2     | LAN3     | LAN4          | LAN5                        | LAN6     |  |
| Traffic Statistics                         | 1                  | Default                                        | Disabled               | Enabled            | Untagged | Untagged | Untagged | Untagged      | Untagged                    | Untagged |  |
| QoS:CoS/DSCP Setting                       | 25                 | Guest                                          | Disabled               | Disabled           | Tagged   | Tagged   | Tagged   | Tagged        | Tagged                      | Tagged   |  |
| DSCP Marking                               | 0 100              | Voice                                          | Disabled               | Disabled           | Tagged   | Tagged   | Tagged   | Tagged        | Tagged                      | Tagged   |  |
| 802.1X Configuration                       | Add Edit           | Delete                                         |                        |                    |          |          |          |               |                             |          |  |
| Firewall                                   |                    | Delete                                         |                        |                    |          |          |          |               |                             |          |  |
| ▶ VPN                                      |                    |                                                |                        |                    |          |          |          |               |                             |          |  |
| <ul> <li>Certificate Management</li> </ul> | Save               | Cancel                                         |                        |                    |          |          |          |               |                             |          |  |
| ▶ Log                                      |                    |                                                |                        |                    |          |          |          |               |                             |          |  |
| SSL VPN                                    |                    |                                                |                        |                    |          |          |          |               |                             |          |  |
| User Management                            |                    |                                                |                        |                    |          |          |          |               |                             |          |  |
| Wizard                                     |                    |                                                |                        |                    |          |          |          |               |                             |          |  |
|                                            |                    |                                                |                        |                    |          |          |          |               |                             |          |  |
|                                            |                    |                                                |                        |                    |          |          |          |               |                             |          |  |
|                                            |                    |                                                |                        |                    |          |          |          |               |                             |          |  |
|                                            |                    |                                                |                        |                    |          |          |          |               |                             |          |  |
|                                            | •                  |                                                |                        |                    |          |          |          |               |                             | •        |  |
| © 2013 Cisco Systems, Inc. All Rig         | ghts Reserved.     |                                                |                        |                    |          |          |          |               |                             |          |  |

Passaggio 2. Selezionare la casella di controllo Enable per abilitare la VLAN sul router.

| CISCO RV325 Gi                                           | gabit Dual W                               | /AN VPN Route                                                                                                    | r                  |                   |          |          |          | isco English | ▼ Log Out |          |
|----------------------------------------------------------|--------------------------------------------|----------------------------------------------------------------------------------------------------|--------------------|-------------------|----------|----------|----------|--------------|-----------|----------|
| Getting Started<br>System Summary                        | VLAN Membership                            |                                                                                                    |                    |                   |          |          |          |              |           |          |
| Setup     DHCP     System Management     Port Management | VLAN: Create VLANs an<br>Up to fourteen ne | VLAN:         Create VLANs and assign the Outgoing Frame Type.           Up to fourteen new VLANs can be created. VLAN IDs must be in the range (44094) |                    |                   |          |          |          |              |           |          |
| Port Setup                                               | VLAN Table                                 |                                                                                                    |                    |                   |          |          |          |              |           |          |
| Port Status                                              | VLAN ID                                    | Description                                                                                                    | Inter VLAN Routing | Device Management | LAN1     | LAN2     | LAN3     | LAN4         | LAN5      | LAN6     |
| Traffic Statistics                                       | 1                                          | Default                                                                                                    | Disabled           | Enabled           | Untagged | Untagged | Untagged | Untagged     | Untagged  | Untagged |
| QoS:CoS/DSCP Setting                                     | 25                                         | Guest                                                                                                    | Disabled           | Disabled          | Tagged   | Tagged   | Tagged   | Tagged       | Tagged    | Tagged   |
| DSCP Marking                                             | 100                                        | Voice                                                                                                    | Disabled           | Disabled          | Tagged   | Tagged   | Tagged   | Tagged       | Tagged    | Tagged   |
| 802.1X Configuration                                     | Add Edit                                   | Delete                                                                                                    |                    |                   |          |          |          |              |           |          |
| Firewall                                                 |                                            |                                                                                                    |                    |                   |          |          |          |              |           | _        |
| <ul> <li>VPN</li> <li>Cortificate Management</li> </ul>  |                                            |                                                                                                    |                    |                   |          |          |          |              |           |          |
| Certificate Management                                   | Save                                       | Cancel                                                                                                    |                    |                   |          |          |          |              |           |          |
| ▶ SSL VPN                                                |                                            |                                                                                                    |                    |                   |          |          |          |              |           |          |
| User Management                                          |                                            |                                                                                                    |                    |                   |          |          |          |              |           |          |
| Wizard                                                   |                                            |                                                                                                    |                    |                   |          |          |          |              |           |          |
|                                                          | 4                                          |                                                                                                    |                    |                   |          |          |          |              |           | •        |

Passaggio 3. Nella sezione *Tabella VLAN*, fare clic su **Add** (Aggiungi) per creare un nuovo ID VLAN.

| cisco RV325 Gig                                          | gabit Dual V                               | /AN VPN Router                                                                                                    |                                |                              |                  |                  | cisco            | English V        | Log Out Abo      | ut Help  |  |
|----------------------------------------------------------|--------------------------------------------|----------------------------------------------------------------------------------------------------|--------------------------------|------------------------------|------------------|------------------|------------------|------------------|------------------|----------|--|
| Getting Started<br>System Summary                        | VLAN Memb                                  | /LAN Membership                                                                                                    |                                |                              |                  |                  |                  |                  |                  |          |  |
| Setup     DHCP     System Management     Port Management | VLAN: Create VLANs ar<br>Up to fourteen ne | VLAN: Contract State Contract State State |                                |                              |                  |                  |                  |                  |                  |          |  |
| Port Setup                                               | VLAN Table                                 |                                                                                                    |                                |                              |                  | 1                |                  |                  |                  |          |  |
| Port Status<br>Traffic Statistics                        | VLAN ID                                    | Description<br>Default                                                                                                    | Inter VLAN Routing<br>Disabled | Device Management<br>Enabled | LAN1<br>Untagged | LAN2<br>Untagged | LAN3<br>Untagged | LAN4<br>Untagged | LAN5<br>Untagged | LA<br>Un |  |
| QoS:CoS/DSCP Setting                                     | 25                                         | Guest                                                                                                    | Disabled                       | Disabled                     | Tagged           | Tagged           | Tagged           | Tagged           | Tagged           | Тар      |  |
| DSCP Marking                                             | 0 100                                      | Voice                                                                                                    | Disabled                       | Disabled                     | Tagged           | Tagged           | Tagged           | Tagged           | Tagged           | Та       |  |
| ► Firewall                                               |                                            |                                                                                                    | Disabled <b>v</b>              | Enabled <b>v</b>             | Tagged V         | Tagged 🔻         | Tagged V         | Tagged •         | Tagged           | ▼ Ta     |  |
| ▶ VPN                                                    | Add Edit                                   | Delete                                                                                                    |                                |                              |                  |                  |                  |                  |                  |          |  |
| <ul> <li>Certificate Management</li> </ul>               |                                            |                                                                                                    |                                |                              |                  |                  |                  |                  |                  |          |  |
| <ul> <li>Log</li> <li>SSL VPN</li> </ul>                 | Save                                       | Cancel                                                                                                    |                                |                              |                  |                  |                  |                  |                  |          |  |
| User Management                                          |                                            |                                                                                                    |                                |                              |                  |                  |                  |                  |                  |          |  |
| Wizard                                                   |                                            |                                                                                                    |                                |                              |                  |                  |                  |                  |                  |          |  |
|                                                          | 4                                          |                                                                                                    |                                |                              |                  |                  |                  |                  |                  | •        |  |
| © 2013 Cisco Systems, Inc. All Rig                       | ghts Reserved.                             |                                                                                                    |                                |                              |                  |                  |                  |                  |                  |          |  |

Passaggio 4. Immettere un numero VLAN nel campo *VLAN ID*. Gli ID VLAN devono essere compresi tra 4 e 4094. nell'esempio, il valore 200 viene usato per i dati come ID VLAN. Quindi, immettere una descrizione per la VLAN nel campo *Description* (Descrizione). I dati vengono immessi come esempio per la descrizione. Quindi fare clic su **Salva**.

**Nota:** la VLAN 100 per la voce è stata creata per impostazione predefinita su questo router. È possibile creare fino a quattordici nuove VLAN.

| cisco RV325 Gi                                 | gabit Dual V                               | /AN VPN Router |                    |                   |          |          | cisco    | English <b>v</b> |         |   |     |
|------------------------------------------------|--------------------------------------------|----------------|--------------------|-------------------|----------|----------|----------|------------------|---------|---|-----|
| Getting Started<br>System Summary              | VLAN Memb                                  | AN Membership  |                    |                   |          |          |          |                  |         |   |     |
| DHCP     System Management     Port Management | VLAN: Create VLANs ar<br>Up to fourteen no | LAN:           |                    |                   |          |          |          |                  |         |   |     |
| Port Setup                                     | VLAN Table                                 |                |                    |                   |          |          |          |                  |         |   |     |
| Port Status                                    | VLAN ID                                    | Description    | Inter VLAN Routing | Device Management | LAN1     | LAN2     | LAN3     | LAN4             | LAN5    |   | LA  |
| VLAN Membership                                | 1                                          | Default        | Disabled           | Enabled           | Untagged | Untagged | Untagged | Untagged         | Untagge | d | Un  |
| QoS:CoS/DSCP Setting                           | 25                                         | Guest          | Disabled           | Disabled          | Tagged   | Tagged   | Tagged   | Tagged           | Tagged  |   | Та  |
| DSCP Marking                                   | 0 100                                      | Voice 2        | Disabled           | Disabled          | Tagged   | Tagged   | Tagged   | Tagged           | Tagged  |   | Тас |
| Eirewall                                       | 0 200                                      | Data           | Disabled <b>*</b>  | Enabled V         | Tagged V | Tagged V | Tagged 🔻 | Tagged 🔻         | Tagged  | • | Та  |
| ▶ VPN                                          | Add Edit                                   | Delete         |                    |                   |          |          |          |                  |         |   |     |
| Certificate Management                         |                                            |                |                    |                   |          |          |          |                  |         |   |     |
| ▶ Log                                          |                                            |                |                    |                   |          |          |          |                  |         |   |     |
| SSL VPN                                        | Save                                       | Cancel         |                    |                   |          |          |          |                  |         |   |     |
| User Management                                |                                            |                |                    |                   |          |          |          |                  |         |   |     |
| Wizard                                         |                                            |                |                    |                   |          |          |          |                  |         |   |     |
|                                                |                                            |                |                    |                   |          |          |          |                  |         |   |     |
|                                                |                                            |                |                    |                   |          |          |          |                  |         |   |     |
|                                                | 4                                          |                |                    |                   |          |          |          |                  |         |   | •   |
| © 2013 Cisco Systems, Inc. All Rig             | ghts Reserved.                             |                |                    |                   |          |          |          |                  |         |   |     |

Passaggio 5. Per modificare una VLAN, selezionare la casella di controllo della VLAN appropriata. nell'esempio, verranno modificate le VLAN 1, 100 e 200. Quindi, fare clic su **Edit** (Modifica) per modificare le VLAN.

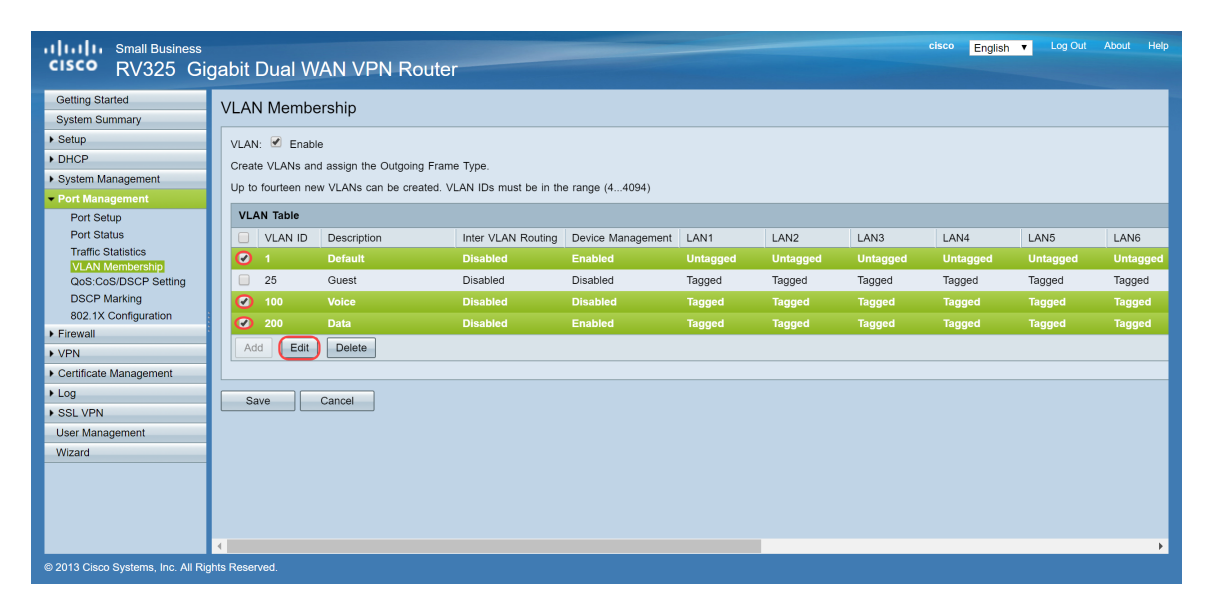

Passaggio 6. (Facoltativo) Nell'elenco a discesa *Routing tra VLAN*, selezionare **Enabled** (Abilitato) o **Disabled** (Disabilitato) per instradare i pacchetti da una VLAN a un'altra. L'abilitazione di questa funzionalità è utile perché gli amministratori della rete interna potranno accedere in remoto ai dispositivi per risolvere i problemi. In questo modo si riduce il tempo necessario per commutare continuamente le VLAN e accedere ai dispositivi.

- Disabilitato: indica che il routing tra VLAN è inattivo
- Enabled: indica che il routing tra VLAN è attivo su questa VLAN. Il routing tra VLAN indirizza i pacchetti solo tra le VLAN per cui è stato abilitato.

Nota: nell'esempio, verrà abilitato il routing tra VLAN per le VLAN con ID 1, 100 e 200.

| cisco RV325 Gi                                                                              | gabit Dual V                             | VAN VPN Router                                                                                                    |                    |                       |                         |                      | cisco                       | English <b>T</b>            | Log Out Abou       | t Help       |  |
|---------------------------------------------------------------------------------------------|------------------------------------------|----------------------------------------------------------------------------------------------------|--------------------|-----------------------|-------------------------|----------------------|-----------------------------|-----------------------------|--------------------|--------------|--|
| Getting Started<br>System Summary                                                           | VLAN Memb                                | LAN Membership                                                                                                    |                    |                       |                         |                      |                             |                             |                    |              |  |
| <ul> <li>Setup</li> <li>DHCP</li> <li>System Management</li> <li>Port Management</li> </ul> | VLAN: Create VLANs a<br>Up to fourteen n | LAN: C Enable<br>2reate VLANs and assign the Outgoing Frame Type.<br>Jp to fourteen new VLANs can be created. VLAN IDs must be in the range (44094) |                    |                       |                         |                      |                             |                             |                    |              |  |
| Port Setup<br>Port Status                                                                   | VLAN Table VLAN ID                       | Description                                                                                                    | Inter VLAN Routing | Device Management     | LAN1                    | LAN2                 | LAN3                        | LAN4                        | LAN5               | LA           |  |
| VLAN Membership<br>QoS:CoS/DSCP Setting                                                     | 1 25                                     | Default<br>Guest                                                                                                    | Enabled   Disabled | Enabled<br>Disabled   | Untagged <b>T</b> agged | Untagged •<br>Tagged | Untagged <b>v</b><br>Tagged | Untagged <b>v</b><br>Tagged | Untagged<br>Tagged | ▼ U<br>Taç   |  |
| DSCP Marking<br>802.1X Configuration                                                        | 100                                      | Voice<br>Data                                                                                                    | Enabled V          | Disabled T<br>Enabled | Tagged V                | Tagged ▼<br>Tagged ▼ | Tagged Tagged Tagged        | Tagged •                    | Tagged             | ▼ Ta<br>▼ Ta |  |
| Firewall     VPN                                                                            | Add Edit                                 | Delete                                                                                                    |                    |                       |                         |                      |                             |                             |                    |              |  |
| Certificate Management     Log     SSL VPN     User Management                              | Save Cancel                              |                                                                                                    |                    |                       |                         |                      |                             |                             |                    |              |  |
| Wizard                                                                                      |                                          |                                                                                                    |                    |                       |                         |                      |                             |                             |                    |              |  |
|                                                                                             | 4                                        |                                                                                                    |                    |                       |                         |                      |                             |                             |                    |              |  |
| © 2013 Cisco Systems, Inc. All Rig                                                          | ghts Reserved.                           |                                                                                                    |                    |                       |                         |                      |                             |                             |                    |              |  |

Passaggio 7. Selezionare l'opzione desiderata dall'elenco a discesa relativo alla porta LAN con cui si è connessi e l'impostazione deve corrispondere alla porta connessa. Se si è connessi a più porte, è necessario scegliere le stesse impostazioni per ogni porta connessa. L'impostazione predefinita è tagged, ma per la VLAN 1 non è tagged.

**Nota:** se si abilita il routing tra VLAN nel passaggio 6, è necessario contrassegnare la VLAN per distinguere il traffico.

#### Con tag

- Indica che l'associazione tra la porta e la VLAN è contrassegnata.
- L'opzione Tagged (Contrassegnata) viene usata per determinare la VLAN a cui appartiene il traffico tramite l'ID VLAN univoco quando si creano più VLAN per la stessa porta.

#### Senza tag

- Indica che l'associazione tra la porta e la VLAN è senza tag.
- Viene usata quando si crea una sola VLAN e il traffico riconosce la VLAN. Solo una VLAN può essere contrassegnata come senza tag per ciascuna porta LAN.
- Se la VLAN predefinita è sulla porta, deve essere sempre senza tag anche se la porta ha più VLAN.

#### Escluso

- Indica che l'interfaccia non è un membro della VLAN.
- Se si sceglie questa opzione, il traffico tra la VLAN e la porta viene disabilitato.

| cisco RV325 Gi                                           | gabit Dual W                                                     | AN VPN Router                                                                                                    |                     |                   |                    |                    | cisco                     | English 🔻          | Log Out Abou     | t Help    |
|----------------------------------------------------------|------------------------------------------------------------------|----------------------------------------------------------------------------------------------------|---------------------|-------------------|--------------------|--------------------|---------------------------|--------------------|------------------|-----------|
| Getting Started<br>System Summary                        | VLAN Membe                                                       | AN Membership                                                                                                    |                     |                   |                    |                    |                           |                    |                  |           |
| Setup     DHCP     System Management     Port Management | VLAN: Create VLANs and<br>Create VLANs and<br>Up to fourteen new | VLAN: C Enable<br>Create VLANs and assign the Outgoing Frame Type.<br>Up to fourteen new VLANs can be created. VLAN IDs must be in the range (44094) |                     |                   |                    |                    |                           |                    |                  |           |
| Port Setup<br>Port Status                                | VLAN Table                                                       | Description                                                                                                    | Inter VI AN Routing | Device Management | LAN1               | LAN2               | LAN3                      | I AN4              | LAN5             | LA        |
| Traffic Statistics<br>VLAN Membership                    | 1                                                                | Default                                                                                                    | Enabled V           | Enabled           | Untagged V         | Untagged V         | Untagged V                | Untagged V         | Untagged         | ▼ U       |
| QoS:CoS/DSCP Setting<br>DSCP Marking                     | 25                                                               | Guest<br>Voice                                                                                                    | Disabled<br>Enabled | Disabled          | Tagged<br>Tagged • | Tagged<br>Tagged • | Tagged<br>Tagged <b>v</b> | Tagged<br>Tagged • | Tagged<br>Tagged | Tag<br>Ta |
| 802.1X Configuration Firewall                            | 200                                                              | Data                                                                                                    | Enabled •           | Enabled V         | Tagged V           | Tagged V           | Tagged V                  | Tagged V           | Tagged           | • •       |
| ► VPN                                                    | Add Edit                                                         | Delete                                                                                                    |                     |                   |                    |                    |                           |                    |                  |           |
| Log     SSL VPN     User Management                      | Save Cancel                                                      |                                                                                                    |                     |                   |                    |                    |                           |                    |                  |           |
| Wizard                                                   |                                                                  |                                                                                                    |                     |                   |                    |                    |                           |                    |                  |           |
|                                                          | 4                                                                |                                                                                                    |                     |                   |                    |                    |                           |                    |                  | •         |
| © 2013 Cisco Systems, Inc. All Rig                       | ghts Reserved.                                                   |                                                                                                    |                     |                   |                    |                    |                           |                    |                  |           |

Passaggio 8. Fare clic su Save (Salva) per salvare le impostazioni.

**Nota:** sul router, è possibile accedere all'utility basata sul Web e selezionare **DHCP > DHCP Setup** per configurare le VLAN su una subnet specifica. Per impostazione predefinita, le VLAN sono configurate per essere su una subnet diversa.

# Configurazione dei telefoni SPA/MPP

Gli utenti possono anche configurare i telefoni in modo da estrarre un profilo da una posizione configurata manualmente, una posizione trovata tramite l'opzione DHCP 150 o da un server Cisco EDOS. Di seguito è riportato un esempio di configurazione manuale.

Passaggio 1. Immettere l'indirizzo IP dell'SPA/MPP sul browser e selezionare **Admin Login** (Accesso amministratore), quindi **Advanced** (Avanzate).

**Nota:** la configurazione del telefono SPA/MPP può variare a seconda del modello. Nell'esempio riportato viene utilizzato SPA502G. Per trovare l'indirizzo IP del telefono IP, selezionare **DHCP** > **DHCP Status** (DHCP > Stato DHCP) sul router (varia a seconda del modello). In alternativa, è possibile premere il pulsante **Setup** (Imposta) e selezionare **Network** (Rete) sul telefono Cisco (i menu e le opzioni possono variare a seconda del modello di telefono).

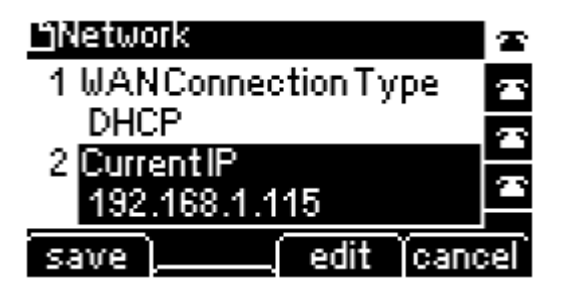

| cisco SPA5020                 | S Pro<br>Configuration | Utility             |                |                    |                       |                  | Admin Login basic   advanced                                                                                     |
|-------------------------------|------------------------|---------------------|----------------|--------------------|-----------------------|------------------|----------------------------------------------------------------------------------------------------|
| Voice                         | Call History           | Personal Directory  | Attendant      | Console Status     |                       |                  |                                                                                                    |
| Info                          | ystem Phone            | User                |                |                    |                       |                  |                                                                                                    |
|                               |                        |                     |                |                    |                       |                  |                                                                                                    |
|                               |                        |                     |                |                    |                       |                  | A                                                                                                    |
| System Information            |                        |                     |                |                    |                       |                  |                                                                                                    |
|                               | Connection Type:       | DHCP                |                |                    | Current IP:           | 192.168.1.138    |                                                                                                    |
|                               | Host Name:             | SipuraSPA           |                |                    | Domain:               | routerf72530.com |                                                                                                    |
|                               | Current Netmask:       | 255.255.255.0       |                |                    | Current Gateway:      | 192.168.1.1      |                                                                                                    |
|                               | Primary DNS:           | 192.168.1.1         |                |                    |                       |                  |                                                                                                    |
|                               | Secondary DNS:         |                     |                |                    |                       |                  |                                                                                                    |
| Product Information           |                        |                     |                |                    |                       |                  |                                                                                                    |
|                               | Product Name:          | SPA502G             |                |                    | Serial Number:        | CBT133400JK      |                                                                                                    |
|                               | Software Version:      | 7.1.3               |                |                    | Hardware Version:     | 1.0.0(0001)      |                                                                                                    |
|                               | MAC Address:           | 0018B9FFD97A        |                |                    | Client Certificate:   | Installed        |                                                                                                    |
|                               | Customization:         | Open                |                |                    | Licenses:             | None             |                                                                                                    |
| Phone Status                  |                        |                     |                |                    |                       |                  | and the second second second second second second second second second second second second second second second |
|                               | Current Time:          | 12/18/2017 06:52:56 |                |                    | Elapsed Time:         | 00:00:07         |                                                                                                    |
|                               | Broadcast Pkts Sent:   | 9                   |                |                    | Broadcast Bytes Sent: | 2014             |                                                                                                    |
|                               | Broadcast Pkts Recv:   | 6                   |                |                    | Broadcast Bytes Recv: | 360              | •                                                                                                    |
|                               |                        | Und                 | io All Changes | Submit All Changes |                       |                  |                                                                                                    |
| © 2009 Cisco Systems, Inc. Al | I Rights Reserved.     |                     |                |                    |                       |                  | SPA502G IP Phone                                                                                                 |

Passaggio 2. Passare a **Voce > Est 1**. Viene visualizzata la pagina di estensione.

| cisco SPA502G Co                      | IIII Small Business Pro<br>SISCO SPA502G Configuration Utility |               |                  |                       |                       |                     |                  |  |  |
|---------------------------------------|----------------------------------------------------------------|---------------|------------------|-----------------------|-----------------------|---------------------|------------------|--|--|
| Voice                                 | Call History                                                   | Personal Dire | ctory Attenda    | int Console Status    |                       |                     |                  |  |  |
| Info System                           | SIP                                                            | Provisioning  | Regional         | Phone U:              | ser Attendant Console |                     |                  |  |  |
| Ext 1                                 |                                                                |               |                  |                       |                       |                     |                  |  |  |
| General                               |                                                                |               |                  |                       |                       |                     | <b>^</b>         |  |  |
|                                       | Line Enable:                                                   | yes 🔻         |                  |                       |                       |                     |                  |  |  |
| Share Line Appearance                 |                                                                |               |                  |                       |                       |                     |                  |  |  |
|                                       | Share Ext:                                                     | private 🔻     |                  |                       | Shared U              | Jser ID:            |                  |  |  |
|                                       | Subscription Expires:                                          | 3600          |                  |                       |                       |                     |                  |  |  |
| NAT Settings                          |                                                                |               |                  |                       |                       |                     |                  |  |  |
| ,                                     | NAT Mapping Enable:                                            | no 🔻          |                  |                       | NAT Keep Alive B      | Enable: no 🔻        |                  |  |  |
|                                       | NAT Keep Alive Msg:                                            | \$NOTIFY      |                  |                       | NAT Keep Aliv         | re Dest: \$PROXY    |                  |  |  |
| Network Settings                      |                                                                |               |                  |                       |                       |                     |                  |  |  |
| SIF                                   | P TOS/DiffServ Value:                                          | 0x68          |                  |                       | SIP CoS               | S Value: 3 🔻        |                  |  |  |
| RTF                                   | P TOS/DiffServ Value:                                          | 0xb8          |                  |                       | RTP CoS               | S Value: 6 🔻        |                  |  |  |
|                                       | Network Jitter Level:                                          | high 🔻        |                  |                       | Jitter Buffer Adju    | stment: up and down | •                |  |  |
| SIP Settings                          |                                                                |               |                  |                       |                       |                     | -                |  |  |
|                                       |                                                                |               | Undo All Changes | Submit All Chang      | es                    |                     |                  |  |  |
| © 2009 Cisco Systems, Inc. All Rights | Reserved.                                                      |               |                  | i<br>La <sup>11</sup> |                       |                     | SPA502G IP Phone |  |  |

Passaggio 3. Nella sezione *Proxy e registrazione*, digitare il server proxy nel campo *Proxy*. Nell'esempio, l'indirizzo del Raspberry Pi (192.168.3.10) verrà utilizzato come server proxy. La VLAN 100 è sulla subnet con 192.168.3.x.

**Nota:** più avanti in questo articolo, sarà possibile configurare l'indirizzo IP del Raspberry Pi, per ulteriori informazioni fare clic sul collegamento per essere reindirizzati a quella sezione: <u>Modifica</u> <u>dell'indirizzo del Raspberry Pi per essere su una subnet diversa</u>.

| small Busi<br>cisco SPA50 | ness Pro<br>2G Configuration U | Jtility         |                  |                                           |                         |        | <u>User Login</u> <u>basic</u>   adv | ranced |
|---------------------------|--------------------------------|-----------------|------------------|-------------------------------------------|-------------------------|--------|--------------------------------------|--------|
| Voice                     | Call History                   | Personal Direct | tory Attenda     | nt Console Status                         |                         |        |                                      |        |
| Info                      | System SIP                     | Provisioning    | Regional         | Phone User                                | Attendant Console       |        |                                      |        |
| Ext 1                     |                                |                 |                  |                                           |                         |        |                                      |        |
|                           | CFWD Notifier:                 |                 |                  |                                           |                         |        |                                      | -      |
| Proxy and Registration    |                                |                 |                  |                                           |                         |        |                                      |        |
| i rexy and regionation    | Proxy:                         | (192.168.3.10   | )                |                                           | Use Outbound Proxy      | no 🔻   |                                      |        |
|                           | Outbound Proxy:                |                 |                  |                                           | Use OB Proxy In Dialog  | yes 🔻  |                                      |        |
|                           | Register:                      | yes 🔻           |                  |                                           | Make Call Without Reg   | no 🔻   |                                      |        |
|                           | Register Expires:              | 3600            |                  |                                           | Ans Call Without Reg    | no 🔻   |                                      |        |
|                           | Use DNS SRV:                   | no 🔻            |                  |                                           | DNS SRV Auto Prefix     | no 🔻   |                                      |        |
|                           | Proxy Fallback Intvl:          | 3600            |                  |                                           | Proxy Redundancy Method | Normal | •                                    |        |
| Subscriber Information    | 1                              |                 |                  |                                           |                         |        |                                      |        |
|                           | Display Name:                  |                 |                  |                                           | User ID                 |        |                                      |        |
|                           | Password:                      |                 |                  |                                           | Use Auth ID             | no 🔻   |                                      |        |
|                           | Auth ID:                       |                 |                  |                                           |                         |        |                                      |        |
|                           | Mini Certificate:              |                 |                  |                                           |                         |        |                                      |        |
|                           | SRTP Private Key:              |                 |                  |                                           |                         |        |                                      |        |
|                           |                                |                 | Undo All Changes | Submit All Changes                        |                         |        |                                      |        |
| © 2009 Cisco Systems, In  | c. All Rights Reserved.        |                 |                  | in an an an an an an an an an an an an an |                         |        | SPA502G IP                           | Phone  |

Passaggio 4. In *Informazioni sottoscrittore*, immettere il nome visualizzato e l'ID utente (numero di estensione) per l'estensione condivisa. In questo esempio verrà utilizzata l'estensione 1003.

Nota: l'estensione 1003 è già stata creata e configurata sul Raspberry Pi.

| Voice              | Call History            | Personal D    | irectory A | Attendant Console Statu |         |                          |               |   |   |
|--------------------|-------------------------|---------------|------------|-------------------------|---------|--------------------------|---------------|---|---|
| Info               | System SIP              | Provisioning  | Regional   | Phone                   | User    | Attendant Console        |               |   |   |
| Ext 1              |                         |               |            |                         |         |                          |               |   |   |
|                    | rtegister Expires.      | 3000          |            |                         |         | Alls Gall Williout Reg.  | 10 •          |   | _ |
|                    | Use DNS SRV:            | no 🔻          |            |                         |         | DNS SRV Auto Prefix:     | no 🔻          |   |   |
|                    | Proxy Fallback Intvi:   | 3600          |            |                         |         | Proxy Redundancy Method: | Normal        | • |   |
| scriber Informatio | n                       | (m)           | _          |                         |         |                          |               |   |   |
|                    | Display Name:           | 1003          |            |                         |         | User ID:                 | 1003          |   |   |
|                    | Password:               |               |            |                         |         | Use Auth ID:             | no 🔻          |   |   |
|                    | Auth ID:                |               |            |                         |         |                          |               |   |   |
|                    | Mini Certificate:       |               |            |                         |         |                          |               |   |   |
|                    | SRTP Private Key:       |               |            |                         |         |                          |               |   |   |
| lio Configuration  |                         |               |            |                         |         |                          |               |   |   |
|                    | Preferred Codec:        | G711u 🔻       |            |                         |         | Use Pref Codec Only:     | no 🔻          |   |   |
|                    | Second Preferred Codec: | Unspecified V |            |                         |         | Third Preferred Codec:   | Unspecified V |   |   |
|                    | G729a Enable:           | yes 🔻         |            |                         |         | G722 Enable:             | yes 🔻         |   |   |
|                    | G726-16 Enable:         | yes V         |            |                         |         | G726-24 Enable:          | yes 🔻         |   |   |
|                    | G726-32 Enable:         | yes 🔻         |            |                         |         | G726-40 Enable:          | yes 🔻         |   |   |
|                    |                         |               |            | Submit All              | Changes |                          |               |   |   |

Passaggio 5. Immettere la password dell'estensione configurata nella sezione Estensione Raspberry Pi. Questo è anche noto come *Secret* nella *Modifica Estensione* sezione in Raspberry Pi. Nell'esempio è stata utilizzata la password **12345**.

Nota: la password 12345 è stata utilizzata solo come esempio; si consiglia una password più complessa.

| uluulu Small Business Pro<br>cisco SPA502G Configuration | Utility                                                        | <u>User Login</u> <u>basic</u>   advanced |  |  |  |  |  |  |
|----------------------------------------------------------|----------------------------------------------------------------|-------------------------------------------|--|--|--|--|--|--|
| Voice Call History                                       | Personal Directory Attendant Console Status                    |                                           |  |  |  |  |  |  |
| Info System SIP                                          | Provisioning Regional Phone User Attendant Console             |                                           |  |  |  |  |  |  |
| Ext 1                                                    |                                                                |                                           |  |  |  |  |  |  |
| Register Expires                                         | 3000 Alls Gall Williout Reg.                                   | • •                                       |  |  |  |  |  |  |
| Use DNS SRV                                              | no 🔻 DNS SRV Auto Prefix: ni                                   | 0 🔻                                       |  |  |  |  |  |  |
| Proxy Fallback Intvl                                     | 3600 Proxy Redundancy Method: N                                | iormal 🔻                                  |  |  |  |  |  |  |
| Subscriber Information                                   |                                                                |                                           |  |  |  |  |  |  |
| Display Name                                             | 1003 User ID: 10                                               | 03                                        |  |  |  |  |  |  |
| Password                                                 | (12345 Use Auth ID: n                                          | 0 •                                       |  |  |  |  |  |  |
| Auth ID                                                  |                                                                |                                           |  |  |  |  |  |  |
| Mini Certificate                                         |                                                                |                                           |  |  |  |  |  |  |
| SRTP Private Key                                         |                                                                |                                           |  |  |  |  |  |  |
| Audio Configuration                                      |                                                                |                                           |  |  |  |  |  |  |
| Preferred Codec                                          | G711u VUse Pref Codec Only: n                                  | 0 🔻                                       |  |  |  |  |  |  |
| Second Preferred Codec                                   | Unspecified Third Preferred Codec: U                           | Inspecified T                             |  |  |  |  |  |  |
| G729a Enable                                             | yes 🔻 G722 Enable: ye                                          | es 🔻                                      |  |  |  |  |  |  |
| G726-16 Enable                                           | yes T G726-24 Enable: ye                                       | es 🔻                                      |  |  |  |  |  |  |
| G726-32 Enable                                           | yes 🔻 G726-40 Enable: ye                                       | es 🔻 👻                                    |  |  |  |  |  |  |
|                                                          | Undo All Changes Submit All Changes                            |                                           |  |  |  |  |  |  |
| © 2009 Cisco Systems, Inc. All Rights Reserved.          | 2009 Cisco Systems, Inc. All Rights Reserved. SPA502G IP Phone |                                           |  |  |  |  |  |  |

Passaggio 6. Selezionare l'opzione desiderata dall'elenco a discesa *Usa ID autenticazione*. Le opzioni sono **Sì** e **No**. Per abilitare l'autenticazione SIP (Session Initiation Protocol), in cui i messaggi SIP possono essere contestati per determinare se sono autorizzati prima della trasmissione, scegliere **Sì** dall'elenco a discesa *ID autenticazione*. Nell'esempio riportato di seguito è stato scelto **Sì** (Yes).

| cisco SPA5              | siness Pro<br>02G Configuration l | tility                                             | <u>User Login</u> <u>basic</u>   advanced |
|-------------------------|-----------------------------------|----------------------------------------------------|-------------------------------------------|
| Voice                   | Call History                      | Personal Directory Attendant Console Status        |                                           |
| Info                    | System SIP                        | Provisioning Regional Phone User Attendant Console |                                           |
| Ext 1                   |                                   |                                                    |                                           |
|                         | register Expires.                 | 2000 MIS Gall Without Key. 10                      | A                                         |
|                         | Use DNS SRV:                      | no 🔻 DNS SRV Auto Prefix: no 🔻                     |                                           |
|                         | Proxy Fallback Intvl:             | 3600 Proxy Redundancy Method: Normal               | Y                                         |
| Subscriber Information  | on                                |                                                    |                                           |
|                         | Display Name:                     | 1003 User ID: 1003                                 |                                           |
|                         | Password:                         | 12345 Use Auth ID: Ves 🔨                           |                                           |
|                         | Auth ID:                          |                                                    |                                           |
|                         | Mini Certificate:                 |                                                    |                                           |
|                         | SRTP Private Key:                 |                                                    |                                           |
| Audio Configuration     |                                   |                                                    |                                           |
|                         | Preferred Codec:                  | G711u 🔻 Use Pref Codec Only: no 🔻                  |                                           |
|                         | Second Preferred Codec:           | Unspecified Third Preferred Codec: Unspecified     | fied 🔻                                    |
|                         | G729a Enable:                     | yes 🔻 G722 Enable: yes 🔻                           |                                           |
|                         | G726-16 Enable:                   | yes T G726-24 Enable: yes T                        |                                           |
|                         | G726-32 Enable:                   | yes 🔻 G726-40 Enable: yes 🔻                        | -                                         |
|                         |                                   | Undo All Changes Submit All Changes                |                                           |
| © 2009 Cisco Systems, I | nc. All Rights Reserved.          |                                                    | SPA502G IP Phone                          |

Passaggio 7. Immettere l'interno che si sta tentando di configurare per questo telefono nel campo *ID autenticazione*. ID di autenticazione per l'autenticazione SIP.

| cisco SPA50              | siness Pro<br>D2G Configuration l | tility                                             | <u>User Login</u> basic   advanced |
|--------------------------|-----------------------------------|----------------------------------------------------|------------------------------------|
| Voice                    | Call History                      | Personal Directory Attendant Console Status        |                                    |
| Info                     | System SIP                        | Provisioning Regional Phone User Attendant Console |                                    |
| Ext 1                    |                                   |                                                    |                                    |
|                          | r regiorer.                       | yes                                                |                                    |
|                          | Register Expires:                 | 3600 Ans Call Without Reg: no 🔻                    |                                    |
|                          | Use DNS SRV:                      | no 🔻 DNS SRV Auto Prefix: no 🔻                     |                                    |
|                          | Proxy Fallback Intvi:             | 3600 Proxy Redundancy Method: Normal               | T                                  |
| Subscriber Informatio    | 'n                                |                                                    |                                    |
|                          | Display Name:                     | 1003 User ID: 1003                                 |                                    |
|                          | Password:                         | 12345 Use Auth ID: yes 🔻                           |                                    |
|                          | Auth ID:                          | 1003                                               |                                    |
|                          | Mini Certificate:                 |                                                    |                                    |
|                          | SRTP Private Key:                 |                                                    |                                    |
| Audio Configuration      |                                   |                                                    |                                    |
|                          | Preferred Codec:                  | G711u 🔻 Use Pref Codec Only: no 🔻                  |                                    |
|                          | Second Preferred Codec:           | Unspecified Third Preferred Codec: Unspecified     | •                                  |
|                          | G729a Enable:                     | yes T G722 Enable: yes T                           |                                    |
|                          | G726-16 Enable:                   | yes ▼ G726-24 Enable: yes ▼                        | -                                  |
|                          |                                   | Undo All Changes Submit All Changes                |                                    |
| © 2009 Cisco Systems, Ir | nc. All Rights Reserved.          |                                                    | SPA502G IP Phone                   |

Passaggio 8. Quindi fare clic su Invia tutte le modifiche.

**Nota:** tornare al passo 1 della sezione Configurazione dei telefoni SPA/MPP se si hanno più telefoni SPA/MPP da configurare.

## Configurazione delle VLAN sullo switch

Passaggio 1. Accedere all'utility basata sul Web e selezionare Gestione VLAN > Crea VLAN.

**Nota:** la configurazione può variare a seconda del dispositivo. Nell'esempio, viene usato l'SF220-24P per configurare le VLAN.

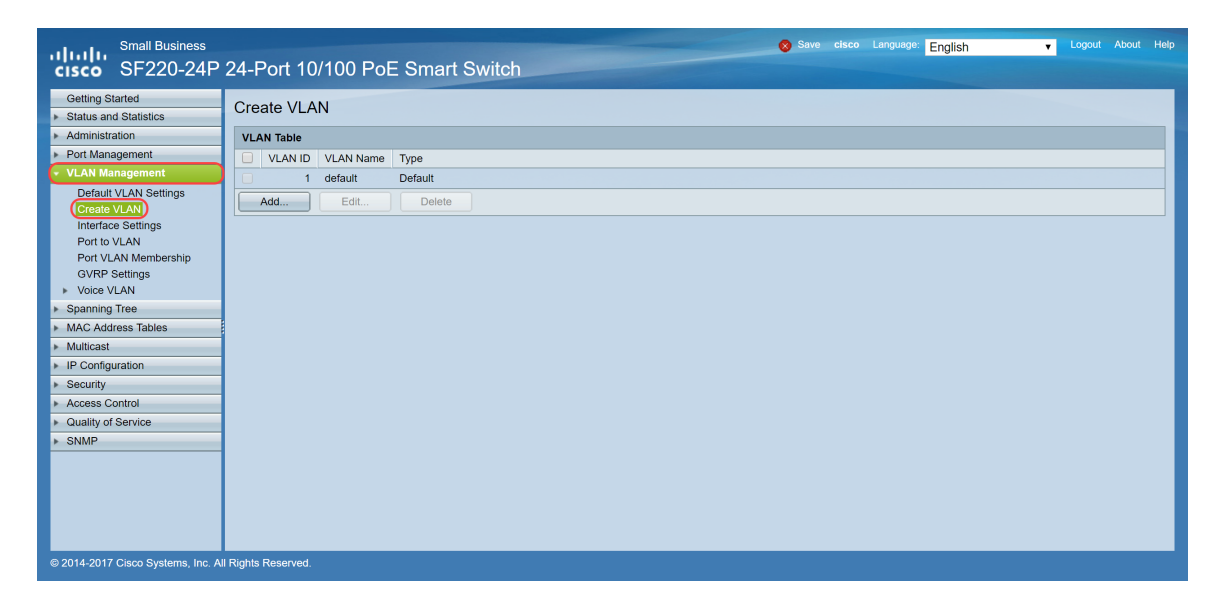

Passaggio 2. Fare clic su Aggiungi... per creare una nuova VLAN.

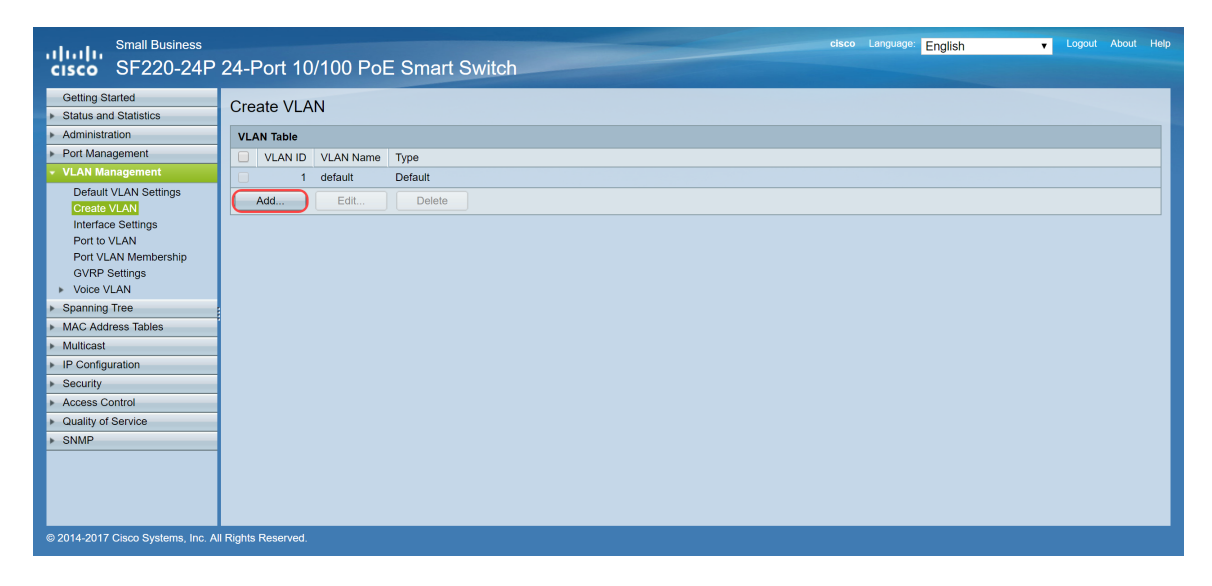

Passaggio 3. Per creare una singola VLAN, selezionare il pulsante di opzione **VLAN**. Immettere l'**ID** e il **nome della VLAN**. Quindi, fare clic su **Apply** (Applica) per salvare la VLAN. In questo esempio, verrà creata la VLAN 100 per la voce e la VLAN 200 per i dati.

**Nota:** alcune VLAN sono necessarie al sistema per l'utilizzo interno e non possono essere create immettendo i valori VID iniziale e finale, inclusi. Quando si utilizza la funzione **Range**, il numero massimo di VLAN che è possibile creare contemporaneamente è 100.

| 🗋 Add VLAN - Google Chrome                                  | _           |       | × |
|-------------------------------------------------------------|-------------|-------|---|
| A Not secure https://192.168.1.100/html/vlan_createAdd.html |             |       |   |
| VLAN ID: 100 (Range: 2 - 4094)                              |             |       |   |
| VLAN Name: Voice (5/32 Characters Used)                     |             |       |   |
| Range                                                       |             |       |   |
| VLAN Range: -                                               | (Range: 2 - | 4094) |   |
| Apply Close                                                 |             |       |   |

Nota: ripetere il passaggio 2 se è necessario creare un'altra singola VLAN.

### Configurazione della VLAN vocale sullo switch

Passaggio 1. Accedere alla configurazione Web e selezionare **Gestione VLAN > Voice VLAN > Proprietà**.

**Nota:** la configurazione della VLAN voce automatica applica automaticamente le impostazioni QoS della VLAN voce e assegna la priorità al traffico vocale.

| Small Business<br>CISCO SF220-24P                                       | 24-Port 10/100 PoE Smart Switch € Logout About 1                                                        | lelp |
|-------------------------------------------------------------------------|----------------------------------------------------------------------------------------------------|------|
| Getting Started   Status and Statistics  Administration  Det Magazement | Properties<br>CoS/802.1p and DSCP values are used only for LLDP MED Network Policy and Auto Voice VLAN. |      |
| VI AN Management                                                        | Voice VLAN Settings:                                                                                    |      |
| Default VLAN Settings<br>Create VLAN                                    | Administrative Status: Operational Status:                                                              |      |
| Interface Settings<br>Port to VLAN                                      | Voice VLAN ID: 1     (Range: 1 - 4094, Default: 1)     Voice VLAN ID: 1                                 |      |
| Port VLAN Membership                                                    | CoS/802.1p: 5 ▼ (Default: 5) CoS/802.1p: 5                                                              |      |
| GVRP Settings  Voice VLAN Properties                                    | DSCP: 46 (Default: 46) DSCP: 46                                                                         |      |
| Telephony OUI<br>Telephony OUI Interface                                | Dynamic Voice VLAN Settings:                                                                            |      |
| Spanning Tree                                                           | Dynamic Voice VLAN:  Enable Auto Voice VLAN Enable Auto Voice VLAN                                      |      |
| <ul> <li>MAC Address Tables</li> </ul>                                  | Disable                                                                                                 |      |
| Multicast                                                               |                                                                                                    |      |
| <ul> <li>P Conliguration</li> <li>Security</li> </ul>                   | Apply Cancel                                                                                            |      |
| Access Control                                                          |                                                                                                    |      |
| Quality of Service                                                      |                                                                                                    |      |
| ▶ SNMP                                                                  |                                                                                                    |      |
|                                                                         |                                                                                                    |      |
| © 2014-2017 Cisco Systems, Inc. A                                       | I Rights Reserved.                                                                                      |      |

Passaggio 2. In *Stato amministrativo*, immettere la VLAN che deve essere la VLAN voce nel campo *ID VLAN voce*. nell'esempio, la VLAN 100 viene immessa come VLAN voce.

**Nota:** le modifiche all'ID della VLAN voce, alla classe di servizio (CoS)/802.1p e/o al DSCP (Differentiated Service Code Point) fanno in modo che il dispositivo annunci la VLAN voce amministrativa come VLAN voce statica. Se si seleziona l'opzione *Auto Voice VLAN activation* attivata da VLAN voce esterna, è necessario mantenere i valori predefiniti. Nell'esempio, CoS/802.1p

viene lasciato come valore predefinito 5 e DSCP come valore predefinito 46.

| Small Business<br>CISCO SF220-24P                                                                | 24-Port 10/100 PoE Smart Switch                                                                                                    |
|--------------------------------------------------------------------------------------------------|----------------------------------------------------------------------------------------------------|
| Getting Started   Status and Statistics  Administration  Port Management                         | Properties Cos/802.1p and DSCP values are used only for LLDP MED Network Policy and Auto Voice VLAN.                                                                                            |
| VLAN Management     Default VLAN Settings     Create VLAN     Interface Settings     Default VLN | Voice VLAN Settings:         Operational Status:           Administrative Status:         0           Voice VLAN ID:         100           (Range: 1 - 4094, Default: 1)         Voice VLAN ID: |
| Port to VLAN<br>Port VLAN Membership<br>GVRP Settings<br>Voice VLAN<br>Properties                | CoSi802.1p:         5 • (Default 5)         CoSi802.1p:         5           DSCP:         46 • (Default 46)         DSCP:         46                                                            |
| Telephony OUI<br>Telephony OUI Interface<br>Spanning Tree<br>MAC Address Tables                  | Dynamic Volce VLAN Settings:<br>Dynamic Volce VLAN:  Enable Auto Volce VLAN Enable Telephony OUI Deable                                                                                         |
| Multicast     IP Configuration     Security                                                      | Apply Cancel                                                                                                    |
| Access Control     Quality of Service     SNMP                                                   |                                                                                                    |
| © 2014-2017 Cisco Systems, Inc. A                                                                | I Rights Reserved.                                                                                                    |

Passaggio 3. Fare clic su Apply (Applica) per salvare le impostazioni.

| Small Business<br>SF220-24P                                   | 24-Port 10/100 PoE Smart Switch                                                                         |
|---------------------------------------------------------------|----------------------------------------------------------------------------------------------------|
| Getting Started   Status and Statistics  Administration       | Properties<br>CoS/802.1p and DSCP values are used only for LLDP MED Network Policy and Auto Voice VLAN. |
| <ul> <li>Port Management</li> <li>VI AN Management</li> </ul> | Voice VLAN Settings:                                                                                    |
| Default VLAN Settings<br>Create VLAN                          | Administrative Status: Operational Status:                                                              |
| Port to VLAN                                                  | Ø Voice VLAN ID:         100         (Range: 1 - 4094, Default: 1)         Voice VLAN ID:         1     |
| Port VLAN Membership                                          | CoS/802.1p: 5 (Default 5) CoS/802.1p: 5                                                                 |
| GVRP Settings<br>Voice VLAN                                   | DSCP: 46 (Default: 46) DSCP: 46                                                                         |
| Properties<br>Telephony OUI<br>Telephony OUI Interface        | Dynamic Voice VLAN Settings:                                                                            |
| Spanning Tree                                                 | Dynamic Voice VLAN: Enable Auto Voice VLAN                                                              |
| <ul> <li>MAC Address Tables</li> </ul>                        | Disable                                                                                                 |
| <ul> <li>Multicast</li> <li>ID Configuration</li> </ul>       |                                                                                                    |
| <ul> <li>Recurity</li> </ul>                                  | Apply Cancel                                                                                            |
| <ul> <li>Access Control</li> </ul>                            |                                                                                                    |
| <ul> <li>Quality of Service</li> </ul>                        |                                                                                                    |
| ▶ SNMP                                                        |                                                                                                    |
|                                                               |                                                                                                    |
| © 2014-2017 Cisco Systems, Inc. Al                            | I Rights Reserved.                                                                                      |

## Configurazione delle impostazioni dell'interfaccia sullo switch

Le interfacce, le porte fisiche sullo switch, possono essere assegnate a una delle seguenti impostazioni:

- Generale: la porta può supportare tutte le funzioni definite nella specifica IEEE 802.1q. L'interfaccia può essere un membro con o senza tag di una o più VLAN.
- Accesso: può avere solo una VLAN configurata sull'interfaccia e può avere solo una VLAN.
- Trunk: può trasportare il traffico di più VLAN su un singolo collegamento e consente di estendere le VLAN sulla rete.
- Dot1p-Tunnel: attiva la modalità QinQ per l'interfaccia. Ciò consente all'utente di usare le proprie disposizioni VLAN (PVID) sull'intera rete del provider. Lo switch sarà in modalità QinQ quando dispone di una o più porte del tunnel dot1p.

Passaggio 1. Accedere alla configurazione Web e selezionare **Gestione VLAN > Impostazioni** interfaccia.

| Small Business<br>SF220-24P            | 24-Pc                   | ort 10/     | 100 P       | oE Smart Swi           | tch                  |              |                     |           | cisco Languag | e: English | ۲       |   |  |   |
|----------------------------------------|-------------------------|-------------|-------------|------------------------|----------------------|--------------|---------------------|-----------|---------------|------------|---------|---|--|---|
| Getting Started  Status and Statistics | Interfa                 | ace Se      | ttings      |                        |                      |              |                     |           |               |            |         |   |  | ^ |
| <ul> <li>Administration</li> </ul>     | Interfa                 | ice Setting | gs Table    |                        |                      |              |                     | Showing 1 | 26 of 26      | All 🔻 p    | er page |   |  |   |
| <ul> <li>Port Management</li> </ul>    | Filter                  | Interface   | Type equals | sto Port V Go          |                      |              |                     |           |               |            |         | 1 |  |   |
| <ul> <li>VLAN Management</li> </ul>    |                         |             |             | Interface MI Abl Maria | Administrative DV//D | France Truck | In succes Filtering | Unlink    |               |            |         |   |  |   |
| Default VLAN Settings                  |                         | nury NO.    | Internace   | Truel                  | Administrative PVID  | Prame Type   | Eachlad             | Disabled  |               |            |         |   |  | - |
| Create VLAN                            |                         | 2           | FE 1        | Trunk                  | 1                    | Admit All    | Enabled             | Disabled  |               |            |         |   |  |   |
| Port to VLAN                           |                         | 2           | FE2         | Trunk                  | 1                    | Admit All    | Enabled             | Disabled  |               |            |         |   |  |   |
| Port VLAN Membership                   |                         | 3           | FE3         | Trunk                  | 1                    | Admit All    | Enabled             | Disabled  |               |            |         |   |  |   |
| GVRP Settings                          |                         | 4           | FE4         | Trunk                  | 1                    | Admit All    | Enabled             | Disabled  |               |            |         |   |  |   |
| <ul> <li>Voice VLAN</li> </ul>         |                         | 5           | FED         | Trunk                  | 1                    | Admit Ali    | Enabled             | Disabled  |               |            |         |   |  |   |
| Properties<br>Telephony OUI            |                         | 6           | FE6         | Trunk                  | 1                    | Admit All    | Enabled             | Disabled  |               |            |         |   |  |   |
| Telephony OUI Interface                |                         | (           | FE/         | Irunk                  | 1                    | Admit All    | Enabled             | Disabled  |               |            |         |   |  |   |
| <ul> <li>Spanning Tree</li> </ul>      |                         | 8           | FE8         | Trunk                  | 1                    | Admit All    | Enabled             | Disabled  |               |            |         |   |  |   |
| MAC Address Tables                     |                         | 9           | FE9         | Trunk                  | 1                    | Admit All    | Enabled             | Disabled  |               |            |         |   |  |   |
| Multicast                              | $\overline{\mathbf{O}}$ | 10          | FE10        | Trunk                  | 1                    | Admit All    | Enabled             | Disabled  |               |            |         |   |  |   |
| IP Configuration                       |                         | 11          | FE11        | Trunk                  | 1                    | Admit All    | Enabled             | Disabled  |               |            |         |   |  |   |
| Security                               |                         | 12          | FE12        | Trunk                  | 1                    | Admit All    | Enabled             | Disabled  |               |            |         |   |  |   |
| Access Control                         |                         | 13          | FE13        | Trunk                  | 1                    | Admit All    | Enabled             | Disabled  |               |            |         |   |  |   |
| Quality of Service                     |                         | 14          | FE14        | Trunk                  | 1                    | Admit All    | Enabled             | Disabled  |               |            |         |   |  |   |
| ▶ SNMP                                 |                         | 15          | FE15        | Trunk                  | 1                    | Admit All    | Enabled             | Disabled  |               |            |         |   |  |   |
|                                        |                         | 16          | FE16        | Trunk                  | 1                    | Admit All    | Enabled             | Disabled  |               |            |         |   |  |   |
|                                        |                         | 17          | FE17        | Trunk                  | 1                    | Admit All    | Enabled             | Disabled  |               |            |         |   |  |   |
|                                        |                         | 18          | FE18        | Trunk                  | 1                    | Admit All    | Enabled             | Disabled  |               |            |         |   |  | - |
| © 2014-2017 Cisco Systems, Inc. A      | II Rights Re            | eserved.    |             |                        |                      |              |                     |           |               |            |         |   |  |   |

Passaggio 2. Selezionare la modalità interfaccia per la VLAN. In questo esempio, verrà configurata la porta Raspberry Pi (porta FE3) come porta di accesso.

| Small Business<br>SF220-24P                           | 24-1      | Port 10       | /100 P    | oE Smart Swi         | tch                  |            |                   |          |                 | English |          | Logo |  | Help |
|-------------------------------------------------------|-----------|---------------|-----------|----------------------|----------------------|------------|-------------------|----------|-----------------|---------|----------|------|--|------|
| Getting Started  Status and Statistics                | Inte      | erface Se     | ettings   |                      |                      |            |                   |          |                 |         |          |      |  | ^    |
| <ul> <li>Administration</li> </ul>                    | Inte      | erface Settin | ngs Table |                      |                      |            |                   | Sho      | owing 1-26 of 2 | All 🔻   | per page |      |  |      |
| <ul> <li>Port Management</li> </ul>                   | Filt      | er: Interface | Type equa | s to Port 🔻 Go       | )                    |            |                   |          |                 |         |          |      |  |      |
| <ul> <li>VLAN Management</li> </ul>                   |           | Entry No      | Interface | Interface VI AN Mode | Administrative P\/ID | Erame Tune | Ingrase Eiltering | Linlink  |                 |         |          |      |  | -    |
| Default VLAN Settings                                 |           | 1             | FE1       | Trunk                | Administrative 1 VID | Admit All  | Enabled           | Disabled |                 |         |          |      |  | 6    |
| Create VLAN                                           |           | 2             | FEI       | Trunk                | 1                    | Admit All  | Enabled           | Disabled |                 |         |          |      |  |      |
| Port to VLAN                                          |           | 2             | FE3       | Trunk                | 1                    | Admit All  | Enabled           | Disabled |                 |         |          |      |  |      |
| Port VLAN Membership                                  |           | 4             | FE4       | Trunk                | 1                    | Admit All  | Enabled           | Disabled |                 |         |          |      |  | 1 1  |
| GVRP Settings                                         |           | - 5           | FE5       | Trunk                | 1                    | Admit All  | Enabled           | Disabled |                 |         |          |      |  |      |
| Voice VLAN                                            |           | 6             | FEG       | Trunk                | 1                    | Admit All  | Enabled           | Disabled |                 |         |          |      |  |      |
| Spanning Tree                                         |           | 7             | FE7       | Trunk                | 1                    | Admit All  | Enabled           | Disabled |                 |         |          |      |  |      |
| MAC Address Tables                                    |           | ,             | FE8       | Trunk                | 1                    | Admit All  | Enabled           | Disabled |                 |         |          |      |  |      |
| <ul> <li>ID Configuration</li> </ul>                  |           | 0             | FEO       | Trunk                | 1                    | Admit All  | Enabled           | Disabled |                 |         |          |      |  |      |
| <ul> <li>F Configuration</li> <li>Security</li> </ul> |           | 10            | FE10      | Trunk                | 1                    | Admit All  | Enabled           | Disabled |                 |         |          |      |  |      |
| Access Control                                        |           | 11            | FE11      | Trunk                | 1                    | Admit All  | Enabled           | Disabled |                 |         |          |      |  |      |
| Quality of Service                                    |           | 12            | FE12      | Trunk                | 1                    | Admit All  | Enabled           | Disabled |                 |         |          |      |  |      |
| ▶ SNMP                                                |           | 12            | EE 12     | Trunk                | 1                    | Admit All  | Enabled           | Disabled |                 |         |          |      |  |      |
|                                                       |           | 14            | FE14      | Trunk                | 1                    | Admit All  | Enabled           | Disabled |                 |         |          |      |  |      |
|                                                       |           | 14            | EE15      | Trunk                | 1                    | Admit All  | Enabled           | Disabled |                 |         |          |      |  |      |
|                                                       |           | 10            | EE 16     | Trunk                | 1                    | Admit All  | Enabled           | Disabled |                 |         |          |      |  |      |
|                                                       | H         | 10            | FE 10     | Truck                | 1                    | Admit All  | Enabled           | Disabled |                 |         |          |      |  | -    |
| © 2014-2017 Cisco Systems, Inc. A                     | II Rights | Reserved.     | FE1/      | TUIN                 |                      | Agrine All | Enabled           | Disabled |                 |         |          |      |  |      |

Passaggio 3. Quindi fare clic su Modifica... per modificare l'interfaccia.

| Small Business<br>cisco SF220-24P      | 24-Poi       | rt 10/    | 100 P | oE Smart Switch |   |           |         |          |  | English | • | _ogout |   | Help     |
|----------------------------------------|--------------|-----------|-------|-----------------|---|-----------|---------|----------|--|---------|---|--------|---|----------|
| Getting Started                        |              |           |       |                 |   |           |         |          |  |         |   |        | - |          |
| Status and Statistics                  |              | 7         | FE7   | Trunk           | 1 | Admit All | Enabled | Disabled |  |         |   |        |   |          |
| Administration                         |              | 8         | FE8   | Trunk           | 1 | Admit All | Enabled | Disabled |  |         |   |        |   |          |
| Port Management                        | $\odot$      | 9         | FE9   | Trunk           | 1 | Admit All | Enabled | Disabled |  |         |   |        |   |          |
| <ul> <li>VI AN Management</li> </ul>   |              | 10        | FE10  | Trunk           | 1 | Admit All | Enabled | Disabled |  |         |   |        |   |          |
| Default VII AN Cettings                |              | 11        | FE11  | Trunk           | 1 | Admit All | Enabled | Disabled |  |         |   |        |   |          |
| Create VLAN                            |              | 12        | FE12  | Trunk           | 1 | Admit All | Enabled | Disabled |  |         |   |        |   |          |
| Interface Settings                     |              | 13        | FE13  | Trunk           | 1 | Admit All | Enabled | Disabled |  |         |   |        |   |          |
| Port to VLAN                           | 0            | 14        | FE14  | Trunk           | 1 | Admit All | Enabled | Disabled |  |         |   |        |   |          |
| Port VLAN Membership                   |              | 15        | FE15  | Trunk           | 1 | Admit All | Enabled | Disabled |  |         |   |        |   |          |
| GVRP Settings                          |              | 16        | FE16  | Trunk           | 1 | Admit All | Enabled | Disabled |  |         |   |        |   |          |
| Voice VLAN                             |              | 17        | FE17  | Trunk           | 1 | Admit All | Enabled | Disabled |  |         |   |        |   |          |
| Spanning Tree                          |              | 18        | FE18  | Trunk           | 1 | Admit All | Enabled | Disabled |  |         |   |        |   |          |
| MAC Address Tables                     |              | 19        | FE19  | Trunk           | 1 | Admit All | Enabled | Disabled |  |         |   |        |   |          |
| Multicast                              |              | 20        | EE20  | Trunk           | 1 | Admit All | Enabled | Disabled |  |         |   |        |   |          |
| <ul> <li>IP Configuration</li> </ul>   |              | 20        | FE20  | Truek           | 1 | Admit All | Enabled | Disabled |  |         |   |        |   |          |
| <ul> <li>Security</li> </ul>           |              | 21        | FE21  | Trunk           | 1 | Admit All | Enabled | Disabled |  |         |   |        |   |          |
| <ul> <li>Access Control</li> </ul>     |              | 22        | FE22  | Irunk           | 1 | Admit All | Enabled | Disabled |  |         |   |        |   |          |
| <ul> <li>Quality of Service</li> </ul> |              | 23        | FE23  | Trunk           | 1 | Admit All | Enabled | Disabled |  |         |   |        |   |          |
| ▶ SNMP                                 |              | 24        | FE24  | Trunk           | 1 | Admit All | Enabled | Disabled |  |         |   |        |   |          |
|                                        |              | 25        | GE1   | Trunk           | 1 | Admit All | Enabled | Disabled |  |         |   |        |   |          |
|                                        |              | 26        | GE2   | Trunk           | 1 | Admit All | Enabled | Disabled |  |         |   |        |   |          |
|                                        |              | opy Setti | ngs   | Edit            |   |           |         |          |  |         |   |        |   |          |
| © 2014-2017 Cisco Systems, Inc. A      | I Rights Res | served.   |       |                 |   |           |         |          |  |         |   |        |   | <b>•</b> |

Passaggio 4. Nel campo *Interface VLAN Mode*, selezionare Access per configurare l'interfaccia come membro senza tag di una singola VLAN.

| 🗋 Edit Interface Settings - | Google Chrome                                                                                | —         |           | ×        |
|-----------------------------|----------------------------------------------------------------------------------------------|-----------|-----------|----------|
| ▲ Not secure https://       | /192.168.1.100/html/vlan_intfEdit.html?port=FE3                                              |           |           |          |
| Interface:                  | Port FE3      LAG 1                                                                          |           |           |          |
| Interface VLAN Mode:        | General<br>Access<br>Trunk<br>Dot1q-Tunnel (The switch will be in Q-in-Q mode when it has on | e or more | e Dot1q-T | unnel po |
| Administrative PVID:        | 1 (Range: 1 - 4094, Default: 1)                                                              |           |           |          |
| Frame Type:                 | <ul> <li>Admit All</li> <li>Admit Tagged Only</li> <li>Admit Untagged Only</li> </ul>        |           |           |          |
| Ingress Filtering:          | ✓ Enable                                                                                     |           |           |          |
| Uplink:                     | Enable                                                                                       |           |           |          |
| TPID:                       | 0x8100 V                                                                                     |           |           |          |
| Apply Close                 |                                                                                              |           |           | ł        |

Passaggio 5. Fare clic su Apply (Applica) per salvare le impostazioni.

| 🖹 Edit Interface Settings - | Google Chrome —                                                                                                    |         | ×        |
|-----------------------------|----------------------------------------------------------------------------------------------------|---------|----------|
| ▲ Not secure   https://     | 192.168.1.100/html/vlan_intfEdit.html?port=FE3                                                                                              |         |          |
| Interface:                  | Port FE3      LAG      I                                                                                                    |         |          |
| Interface VLAN Mode:        | <ul> <li>General</li> <li>Access</li> <li>Trunk</li> <li>Dot1q-Tunnel (The switch will be in Q-in-Q mode when it has one or more</li> </ul> | Dot1q-T | unnel po |
| Administrative PVID:        | 1 (Range: 1 - 4094, Default: 1)                                                                                                    |         |          |
| Frame Type:                 | <ul> <li>Admit All</li> <li>Admit Tagged Only</li> <li>Admit Untagged Only</li> </ul>                                                       |         |          |
| Ingress Filtering:          | Enable                                                                                                    |         |          |
| Uplink:                     | Enable                                                                                                    |         |          |
| TPID:                       | 0x8100 V                                                                                                    |         |          |
| Apply Close                 |                                                                                                    |         |          |

# Configurazione dell'appartenenza della porta VLAN sullo switch

Dopo aver creato le VLAN, è necessario assegnare le VLAN alle porte che si desidera collegare.

Passaggio 1. Accedere alla configurazione Web e selezionare Gestione VLAN > Appartenenza alla

#### porta VLAN.

| Small Business<br>cisco SF220-24P                       | 24-       | Port 10                                                      | )/100      | PoE Smart Sv                | vitch             |      |          |             | Save cisco |  | English |  | Logo |  | Help |
|---------------------------------------------------------|-----------|--------------------------------------------------------------|------------|-----------------------------|-------------------|------|----------|-------------|------------|--|---------|--|------|--|------|
| Getting Started   Status and Statistics  Administration | Po<br>F-F | rt VLAN<br>⁼orbidden me                                      | Membe      | ership<br>T - Tagged member | U - Untagged mer  | nber | P - PVID | G - Guest V | LAN        |  |         |  |      |  | *    |
| <ul> <li>Port Management</li> </ul>                     | Po        | Port VLAN Membership Table Showing 1-26 of 26 All Y per page |            |                             |                   |      |          |             |            |  |         |  |      |  |      |
| <ul> <li>VLAN Management</li> </ul>                     | Fil       | ter: Interfac                                                | e Type equ | als to Port V Go            |                   |      |          |             |            |  |         |  | _    |  |      |
| Default VLAN Settings<br>Create VLAN                    |           | Interface                                                    | Mode       | Administrative VLANs        | Operational VLANs | LAG  |          |             |            |  |         |  |      |  |      |
| Interface Settings                                      |           | FE1                                                          | Trunk      | 1UP                         | 1UP, 100T         |      |          |             |            |  |         |  |      |  |      |
| Port to VLAN                                            |           | FE2                                                          | Trunk      | 1UP                         | 1UP, 100T         |      |          |             |            |  |         |  |      |  |      |
| OVEP Settings                                           |           | FE3                                                          | Access     | 1UP                         | 1UP               |      |          |             |            |  |         |  |      |  |      |
| <ul> <li>Voice VLAN</li> </ul>                          |           | FE4                                                          | Trunk      | 1UP                         | 1UP               |      |          |             |            |  |         |  |      |  |      |
| Spanning Tree                                           |           | FE5                                                          | Trunk      | 1UP                         | 1UP               |      |          |             |            |  |         |  |      |  |      |
| MAC Address Tables                                      |           | FE6                                                          | Trunk      | 1UP                         | 1UP               |      |          |             |            |  |         |  |      |  |      |
| <ul> <li>Multicast</li> </ul>                           |           | FE7                                                          | Trunk      | 1UP                         | 1UP               |      |          |             |            |  |         |  |      |  |      |
| <ul> <li>IP Configuration</li> </ul>                    |           | FE8                                                          | Trunk      | 1UP                         | 1UP               |      |          |             |            |  |         |  |      |  |      |
| <ul> <li>Security</li> </ul>                            |           | FE9                                                          | Trunk      | 1UP                         | 1UP               |      |          |             |            |  |         |  |      |  |      |
| <ul> <li>Access Control</li> </ul>                      |           | FE10                                                         | Trunk      | 1UP                         | 1UP               |      |          |             |            |  |         |  |      |  |      |
| Quality of Service                                      |           | FE11                                                         | Trunk      | 1UP                         | 1UP               |      |          |             |            |  |         |  |      |  |      |
| ► SNMP                                                  |           | FE12                                                         | Trunk      | 1UP                         | 1UP               |      |          |             |            |  |         |  |      |  |      |
|                                                         |           | FE13                                                         | Trunk      | 1UP                         | 1UP               |      |          |             |            |  |         |  |      |  |      |
|                                                         |           | FE14                                                         | Trunk      | 1UP                         | 1UP               |      |          |             |            |  |         |  |      |  |      |
|                                                         |           | FE15                                                         | Trunk      | 1UP                         | 1UP               |      |          |             |            |  |         |  |      |  |      |
| © 2014-2017 Cisco Systems, Inc. A                       | II Right  | FE16<br>s Reserved.                                          | Trunk      | 1UP                         | 1UP               |      |          |             |            |  |         |  |      |  |      |

Passaggio 2. Nella *tabella Port VLAN Membership*, selezionare l'interfaccia che si desidera configurare per l'appartenenza della VLAN. In questo esempio, verrà configurato Raspberry Pi (Port: FE3) in modo che si trovi sulla VLAN 100.

**Nota:** i dispositivi voce verranno già configurati sulla VLAN voce selezionata nella sezione <u>Configurazione della VLAN voce sullo switch</u>.

| Small Business<br>SF220-24P                            | 24-       | Port 1(     | 0/100      | PoE Smart Sv                | vitch              |      |          |                | Language | English  | Ŧ | Logou |  | Help |
|--------------------------------------------------------|-----------|-------------|------------|-----------------------------|--------------------|------|----------|----------------|----------|----------|---|-------|--|------|
| Getting Started  Status and Statistics  Administration | Po<br>F-F | rt VLAN     | Membe      | ership<br>T - Tagged member | U - Untagged mer   | mber | P - PVID | G - Guest VLAN |          |          |   |       |  | *    |
| <ul> <li>Port Management</li> </ul>                    | Po        | rt VLAN Me  | mbership   | Table                       |                    |      | Showing  | 1-26 of 26     | All 🔻    | per page |   |       |  |      |
| <ul> <li>VLAN Management</li> </ul>                    | Fil       | er Interfac | e Type equ | uals to Port V Go           |                    |      |          |                |          |          |   |       |  | 1    |
| Default VLAN Settings                                  | -         | Interface   | Mode       | Administrative VI ANs       | Operational V/LANe | LAG  |          |                |          |          |   |       |  |      |
| Interface Settings                                     |           | FE1         | Trupk      | Authinistrative VEANS       | 1UP 100T           | LAG  |          |                |          |          |   |       |  |      |
| Port to VLAN                                           |           | FE2         | Trunk      | 101                         | 1UP 100T           |      |          |                |          |          |   |       |  |      |
| Port VLAN Membership                                   | G         | EE3         | Access     | 100                         | 1UP                |      |          |                |          |          |   |       |  |      |
| GVRP Settings                                          |           | FE4         | Trunk      | 1UP                         | 1UP                |      |          |                |          |          |   |       |  | 1    |
| Spanning Tree                                          |           | FE5         | Trunk      | 1UP                         | 1UP                |      |          |                |          |          |   |       |  |      |
| MAC Address Tables                                     |           | FE6         | Trunk      | 1UP                         | 1UP                |      |          |                |          |          |   |       |  |      |
| Multicast                                              |           | FE7         | Trunk      | 1UP                         | 1UP                |      |          |                |          |          |   |       |  |      |
| <ul> <li>IP Configuration</li> </ul>                   |           | FE8         | Trunk      | 1UP                         | 1UP                |      |          |                |          |          |   |       |  |      |
| <ul> <li>Security</li> </ul>                           |           | FE9         | Trunk      | 1UP                         | 1UP                |      |          |                |          |          |   |       |  |      |
| <ul> <li>Access Control</li> </ul>                     |           | FE10        | Trunk      | 1UP                         | 1UP                |      |          |                |          |          |   |       |  |      |
| <ul> <li>Quality of Service</li> </ul>                 |           | FE11        | Trunk      | 1UP                         | 1UP                |      |          |                |          |          |   |       |  |      |
| ▶ SNMP                                                 |           | FE12        | Trunk      | 1UP                         | 1UP                |      |          |                |          |          |   |       |  |      |
|                                                        |           | FE13        | Trunk      | 1UP                         | 1UP                |      |          |                |          |          |   |       |  |      |
|                                                        |           | FE14        | Trunk      | 1UP                         | 1UP                |      |          |                |          |          |   |       |  |      |
|                                                        |           | FE15        | Trunk      | 1UP                         | 1UP                |      |          |                |          |          |   |       |  |      |
|                                                        |           | FE16        | Trunk      | 1UP                         | 1UP                |      |          |                |          |          |   |       |  | -    |
| © 2014-2017 Cisco Systems, Inc. Al                     | I Right   | s Reserved. |            |                             |                    |      |          |                |          |          |   |       |  |      |

Passaggio 3. Fare clic su Join VLAN... per modificare la porta su cui configurare le VLAN.

| Small Business<br>CISCO SF220-24P         | 24-                                                  | Port 1      | 0/100 P  | oE Smart Sw       | itch                |          |                | cisco Language: English | ¥ La | igout Abo | out He |          |
|-------------------------------------------|------------------------------------------------------|-------------|----------|-------------------|---------------------|----------|----------------|-------------------------|------|-----------|--------|----------|
| Getting Started                           |                                                      | EEP         | Trupk    | 1110              | 1118                |          |                |                         |      |           |        | •        |
| <ul> <li>Status and Statistics</li> </ul> |                                                      | EEQ         | Trunk    | 111P              | 111P                |          |                |                         |      |           |        |          |
| <ul> <li>Administration</li> </ul>        |                                                      | EE10        | Trunk    | 100               | 100                 |          |                |                         |      |           |        |          |
| <ul> <li>Port Management</li> </ul>       |                                                      | FEIU        | Taunk    | 105               | 1UP                 |          |                |                         |      |           |        |          |
| <ul> <li>VLAN Management</li> </ul>       |                                                      | FEII        | Trunk    | TUP               | TUP                 |          |                |                         |      |           |        |          |
| Default VLAN Settings                     |                                                      | FE12        | Trunk    | 10P               | TUP                 |          |                |                         |      |           |        |          |
| Create VLAN                               |                                                      | FE13        | Trunk    | 10P               | 10P                 |          |                |                         |      |           |        |          |
| Interface Settings                        |                                                      | FE14        | Trunk    | 1UP               | 1UP                 |          |                |                         |      |           |        |          |
| Port to VLAN                              |                                                      | FE15        | Trunk    | 1UP               | 1UP                 |          |                |                         |      |           |        |          |
| GVRP Settings                             |                                                      | FE16        | Trunk    | 1UP               | 1UP                 |          |                |                         |      |           |        |          |
| <ul> <li>Voice VLAN</li> </ul>            |                                                      | FE17        | Trunk    | 1UP               | 1UP                 |          |                |                         |      |           |        |          |
| Spanning Tree                             |                                                      | FE18        | Trunk    | 1UP               | 1UP                 |          |                |                         |      |           |        |          |
| MAC Address Tables                        |                                                      | FE19        | Trunk    | 1UP               | 1UP                 |          |                |                         |      |           |        |          |
| Multicast                                 |                                                      | FE20        | Trunk    | 1UP               | 1UP                 |          |                |                         |      |           |        |          |
| IP Configuration                          |                                                      | FE21        | Trunk    | 1UP               | 1UP                 |          |                |                         |      |           |        |          |
| Security                                  |                                                      | FE22        | Trunk    | 1UP               | 1UP                 |          |                |                         |      |           |        |          |
| Access Control                            |                                                      | FE23        | Trunk    | 1UP               | 1UP                 |          |                |                         |      |           |        |          |
| Quality of Service                        |                                                      | FE24        | Trunk    | 1UP               | 1UP                 |          |                |                         |      |           |        |          |
| ▶ SNMP                                    |                                                      | GE1         | Trunk    | 1UP               | 1UP                 |          |                |                         |      |           |        |          |
|                                           |                                                      | GE2         | Trunk    | 1UP               | 1UP                 |          |                |                         |      |           |        |          |
|                                           | J                                                    | oin VLAN    | Details. |                   |                     |          |                |                         |      |           |        |          |
|                                           | F - F                                                | Forbidden m | nember   | T - Tagged member | U - Untagged member | P - PVID | G - Guest VLAN |                         |      |           |        | <b>•</b> |
| © 2014-2017 Cisco Systems, Inc. Al        | © 2014-2017 Cisco Systems, Inc. All Rights Reserved. |             |          |                   |                     |          |                |                         |      |           |        |          |

Passaggio 4. Selezionare **1UP** e fare clic su < per rimuovere la VLAN 1 dall'interfaccia nella sezione *Selezione VLAN*. Quando si tratta di una porta di accesso, è possibile aggiungere all'interfaccia solo 1 VLAN senza tag.

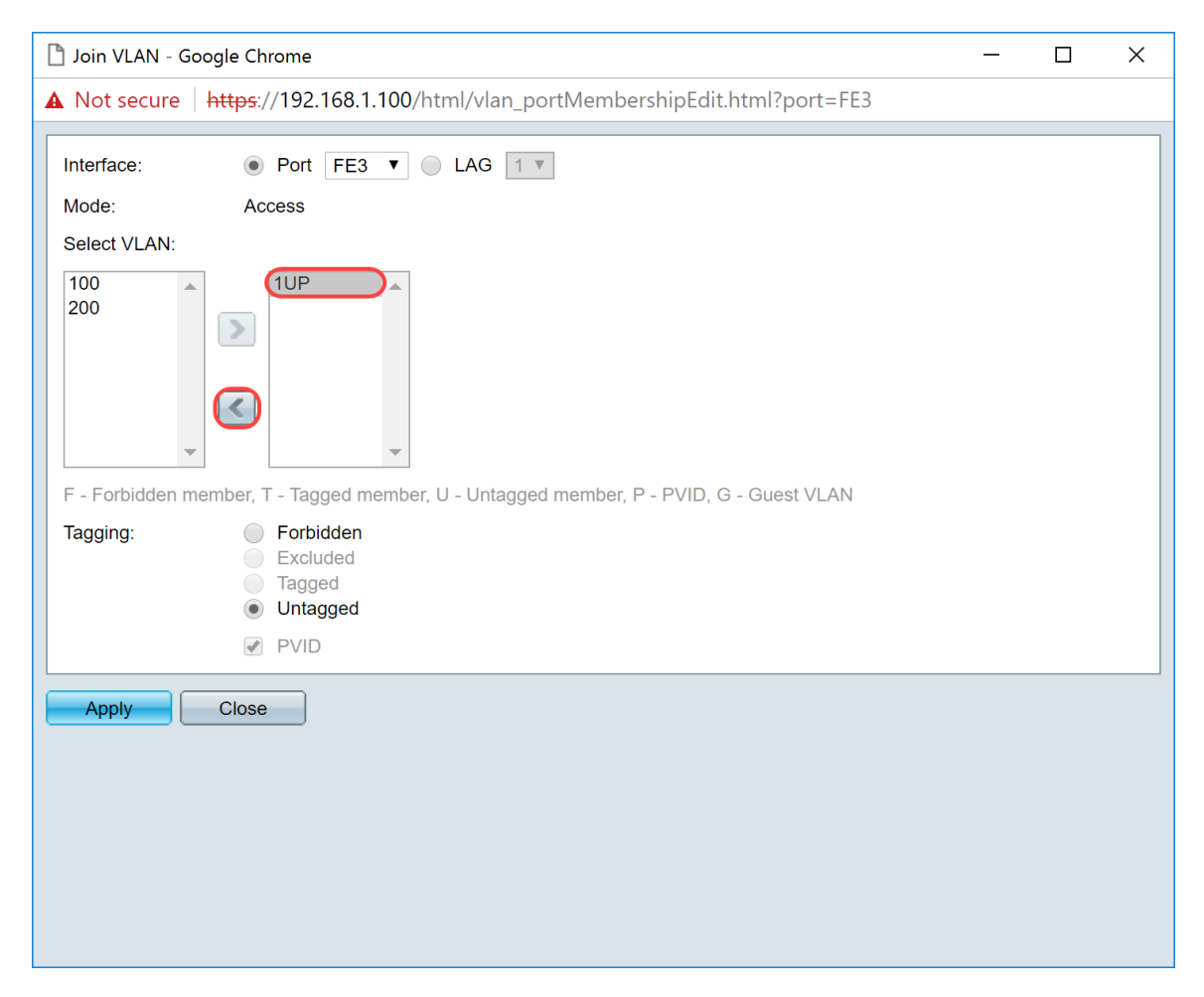

Passaggio 5. Selezionare 100 e fare clic su > per aggiungere la VLAN senza tag all'interfaccia.

| D Join VLAN - Google Chrome                                                            |  | × |
|----------------------------------------------------------------------------------------|--|---|
| A Not secure https://192.168.1.100/html/vlan_portMembershipEdit.html?port=FE3          |  |   |
| Interface:   Port FE3  LAG  I                                                          |  |   |
| Mode: Access                                                                           |  |   |
| Select VLAN:                                                                           |  |   |
| 100<br>200<br>1<br><                                                                   |  |   |
| F - Forbidden member, T - Tagged member, U - Untagged member, P - PVID, G - Guest VLAN |  |   |
| Tagging: Forbidden<br>Excluded<br>Tagged<br>Intagged                                   |  |   |
| VID VID                                                                                |  |   |
| Apply Close                                                                            |  |   |

Passaggio 6. Fare clic su **Apply** (Applica) per salvare le impostazioni.

| 🖒 Join VLAN - Google Chrome                                                                                        | _ | × |
|----------------------------------------------------------------------------------------------------|---|---|
| A Not secure https://192.168.1.100/html/vlan_portMembershipEdit.html?port=FE3                                      |   |   |
| Interface:    Port FE3  LAG  I                                                                                     |   |   |
| Mode: Access                                                                                                    |   |   |
| Select VLAN:                                                                                                    |   |   |
|                                                                                                    |   |   |
| F - Forbidden member, T - Tagged member, U - Untagged member, P - PVID, G - Guest VLAN                             |   |   |
| Tagging:       Forbidden         Excluded       Tagged         ● Untagged       Untagged         ✓ PVID       PVID |   |   |
| Apply Close                                                                                                    |   |   |

Passaggio 7. Nel campo *Interface* (Interfaccia), selezionare la porta di interfaccia collegata al router. Nell'esempio, la porta GE1 è selezionata.

| Doin VLAN - Google Chrome                                                                    |            |          | $\times$ |
|----------------------------------------------------------------------------------------------|------------|----------|----------|
| ▲ Not secure   https://192.168.1.100/html/vlan_portMembershipEdit.html?port=FE3              |            |          |          |
| Success. To permanently save the configuration, go to the Copy/Save Configuration page icon. | or click t | the Save |          |
| Interface:       OPort GE1       LAG 1                                                       |            |          |          |
| Mode: Trunk                                                                                  |            |          |          |
| Select VLAN:                                                                                 |            |          |          |
|                                                                                              |            |          |          |
| F - Forbidden member, T - Tagged member, U - Untagged member, P - PVID, G - Guest VLAN       |            |          |          |
| Tagging: Forbidden<br>Excluded<br>Tagged<br>Untagged<br>PVID                                 |            |          |          |
| Apply Close                                                                                  |            |          |          |
|                                                                                              |            |          |          |

Passaggio 8. Selezionare la VLAN che verrà aggiunta all'interfaccia selezionata e fare clic su > per aggiungerla nella sezione *Selezione VLAN*. Nell'esempio, verrà selezionata la VLAN **100** e la VLAN **200**.

| Din VLAN - Google Chrome - X                                                                                   |  |  |  |  |  |  |
|----------------------------------------------------------------------------------------------------|--|--|--|--|--|--|
| ▲ Not secure https://192.168.1.100/html/vlan_portMembershipEdit.html?port=FE3                                  |  |  |  |  |  |  |
| Success. To permanently save the configuration, go to the Copy/Save Configuration page or click the Save icon. |  |  |  |  |  |  |
| Interface:                                                                                                    |  |  |  |  |  |  |
| Mode: Trunk                                                                                                    |  |  |  |  |  |  |
| Select VLAN:                                                                                                   |  |  |  |  |  |  |
|                                                                                                    |  |  |  |  |  |  |
| F - Forbidden member, T - Tagged member, U - Untagged member, P - PVID, G - Guest VLAN                         |  |  |  |  |  |  |
| Tagging: Forbidden<br>Excluded<br>Tagged<br>Untagged<br>PVID                                                   |  |  |  |  |  |  |
| Apply Close                                                                                                    |  |  |  |  |  |  |
|                                                                                                    |  |  |  |  |  |  |

Passaggio 9. Fare clic su Apply (Applica) per salvare le impostazioni.

**Nota:** potrebbe essere necessario riavviare i telefoni IP per modificare l'indirizzo IP nella subnet corretta.

# Modifica dell'indirizzo IP di Raspberry Pi in modo che si trovi su una subnet diversa

Passaggio 1. Collegare Raspberry Pi tramite Secure Shell (SSH) o collegare Raspberry Pi a un monitor per computer. Nell'esempio, verrà usato il protocollo SSH per configurare l'interfaccia Raspberry Pi.

**Nota:** la porta dello switch per il computer/notebook deve trovarsi sulla stessa VLAN dell'interfaccia Raspberry Pi e deve essere configurata come porta di accesso quando si configurano le impostazioni dell'interfaccia. Per ulteriori informazioni, vedere la sezione <u>Configurazione delle impostazioni</u> <u>dell'interfaccia su uno switch e Configurazione dell'appartenenza della porta VLAN sullo switch in</u> questo articolo. Per connettersi al protocollo SSH, verificare che l'indirizzo IP sia sulla stessa rete dell'IP del lampone. Se il dispositivo non si trova sulla stessa rete dell'API lampone, utilizzare un indirizzo IP statico e modificare manualmente l'indirizzo IP in modo che si trovi sulla stessa rete oppure digitare il comando **ipconfig /release** e **ipconfig/renew** al prompt dei comandi per ottenere un nuovo indirizzo IP. I client SSH possono variare a seconda del sistema operativo in uso. In questo esempio, PuTTY è stato usato per SSH nel Raspberry Pi. Per ulteriori informazioni sul protocollo SSH, fare clic <u>qui</u>.

| PuTTY Configuration                                  |                                                      | $\times$   |  |  |  |
|------------------------------------------------------|------------------------------------------------------|------------|--|--|--|
| Category:                                            |                                                      |            |  |  |  |
| Session                                              | Basic options for your PuTTY session                 |            |  |  |  |
|                                                      | Specify the destination you want to connect          | et to      |  |  |  |
| Keyboard                                             | Host Name (or IP address)                            | Port       |  |  |  |
| Bell                                                 |                                                      | 22         |  |  |  |
| - Window<br>- Appearance                             | Connection type:                                     | H 🔿 Serial |  |  |  |
| -Behaviour<br>-Translation<br>-Selection<br>-Colours | Load, save or delete a stored session Saved Sessions |            |  |  |  |
| Data                                                 | Default Settings                                     | Load       |  |  |  |
| - Proxy<br>- Telnet                                  |                                                      | Save       |  |  |  |
| -Rlogin                                              |                                                      | Delete     |  |  |  |
| Jenar                                                |                                                      |            |  |  |  |
|                                                      | Close window on exit:<br>Always Never Only on c      | lean exit  |  |  |  |
|                                                      |                                                      |            |  |  |  |
| About                                                | Open                                                 | Cancel     |  |  |  |

Passaggio 2. Digitare l'indirizzo IP del Raspberry Pi nel campo *Nome host (o indirizzo IP)*. Nell'esempio, viene immesso 192.168.1.10.

**Nota:** è possibile utilizzare la tabella DHCP nel router per trovare l'indirizzo del Raspberry Pi. In questo documento, questo Raspberry Pi è stato preconfigurato per avere un indirizzo IP statico.

| PuTTY Configuration                                                                                                    |                                                                                                    | ×                      |
|----------------------------------------------------------------------------------------------------|----------------------------------------------------------------------------------------------------|------------------------|
| Category:                                                                                                    |                                                                                                    |                        |
| <ul> <li>Session</li> <li>Logging</li> <li>Terminal</li> <li>Keyboard</li> <li>Bell</li> <li>Features</li> <li>Window</li> <li>Appearance</li> <li>Behaviour</li> <li>Translation</li> <li>Selection</li> </ul> | Basic options for your PuTTY session<br>Specify the destination you want to connect to<br>Host Name (or IP address) Port<br>192.168.1.10 22<br>Connection type:<br>Raw Telnet Rlogin SSH C<br>Load, save or delete a stored session<br>Saved Sessions | ) Serial               |
| Colours<br>Connection<br>Data<br>Proxy<br>Telnet<br>Rlogin<br>SSH<br>Serial                                                                                                    | Default Settings                                                                                                    | _oad<br>Save<br>Delete |
|                                                                                                    | Close window on exit:<br>Always Never Only on clean e                                                                                                    | exit                   |
| About                                                                                                    | Open C                                                                                                    | ancel                  |

Passaggio 3. Immettere **22** come numero di porta nel campo *Porta*. La porta 22 è la porta standard per il protocollo SSH.

| PuTTY Configuration                                                                                                    |                                                                                                    | ×                                  |
|----------------------------------------------------------------------------------------------------|----------------------------------------------------------------------------------------------------|------------------------------------|
| Category:                                                                                                    |                                                                                                    |                                    |
| <ul> <li>Session</li> <li>Logging</li> <li>Terminal</li> <li>Keyboard</li> <li>Bell</li> <li>Features</li> <li>Window</li> <li>Appearance</li> <li>Behaviour</li> <li>Translation</li> </ul> | Basic options for your PuTTY sess<br>Specify the destination you want to connect to<br>Host Name (or IP address)<br>192.168.1.10<br>Connection type:<br>O Raw O Telnet O Rlogin O SSH<br>Load, save or delete a stored session<br>Saved Sessions | ion<br>o<br>Port<br>22<br>O Serial |
| - Selection<br>- Colours<br>- Data<br>- Proxy<br>- Telnet<br>- Rlogin<br>- SSH<br>- Serial                                                                                                   | Default Settings                                                                                                    | Load<br>Save<br>Delete             |
|                                                                                                    | Close window on exit:<br>Always Never Only on clear                                                                                                    | an exit                            |
| About                                                                                                    | Open                                                                                                    | Cancel                             |

Passaggio 4. Nella sezione *Tipo di connessione:* fare clic sul pulsante di opzione **SSH** per scegliere SSH come metodo di connessione allo switch. Quindi fare clic su **Apri** per avviare la sessione.

| PuTTY Configuration                                                                                        |                                                                                        | ×            |
|----------------------------------------------------------------------------------------------------|----------------------------------------------------------------------------------------|--------------|
| Category:                                                                                                  |                                                                                        |              |
| -Session<br>Logging                                                                                        | Basic options for your PuTTY se                                                        | ession       |
| <ul> <li>Terminal</li> <li>Keyboard</li> <li>Bell</li> <li>Features</li> <li>Window</li> </ul>             | Host Name (or IP address)<br>192.168.1.10<br>Connection type:<br>Raw Telnet Riogin SSH | Port<br>22   |
| <ul> <li>Appearance</li> <li>Behaviour</li> <li>Translation</li> <li>Selection</li> <li>Colours</li> </ul> | Load, save or delete a stored session<br>Saved Sessions                                |              |
| ⊂Connection<br>-Data<br>-Proxy<br>-Telnet                                                                  | Default Settings                                                                       | Load<br>Save |
| - Rlogin                                                                                                   |                                                                                        | Delete       |
|                                                                                                    | Close window on exit:<br>Always Never Only on c                                        | lean exit    |
| About                                                                                                    | Open                                                                                   | Cancel       |

Passaggio 5. Immettere il nome utente e la password di RasPBX nel campo login as and password.

**Nota:** L'utente predefinito: **root** e la password predefinita: **raspberry** 

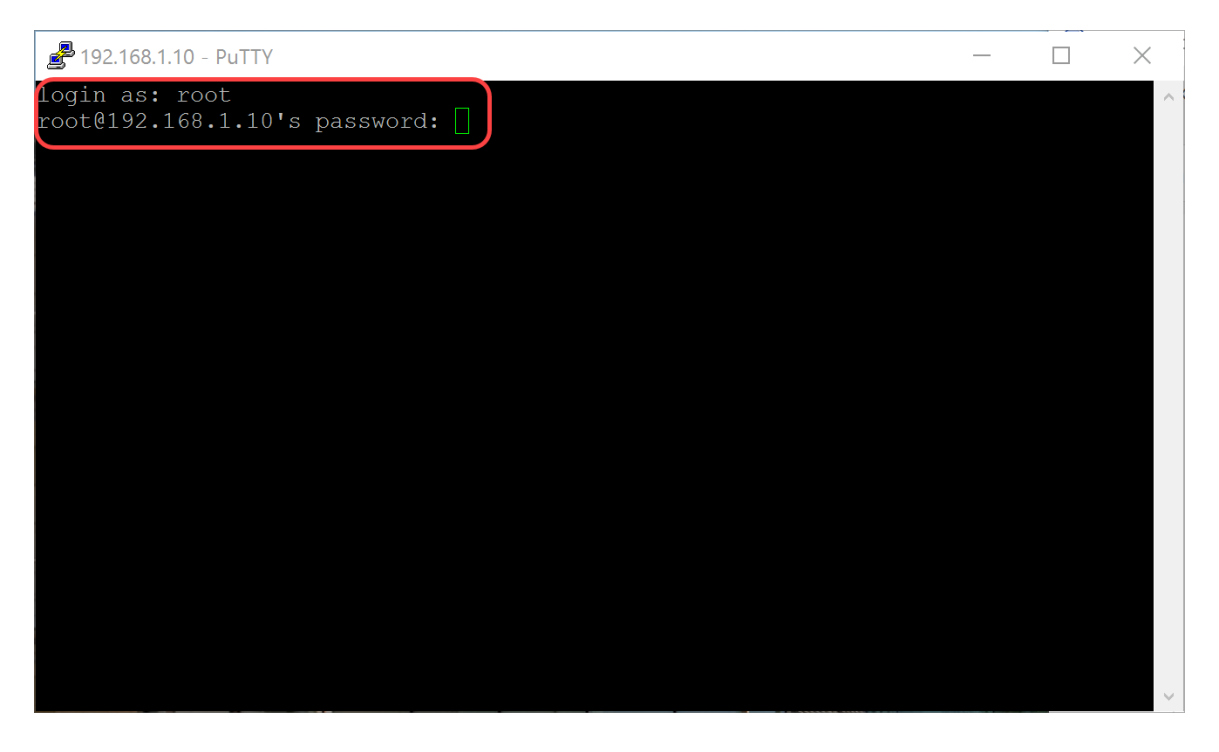

Passaggio 6. Per modificare l'indirizzo IP della rete Ethernet in indirizzo IP statico, digitare ifconfig

eth0 [IP address] netmask [netmask]. Nell'esempio, utilizzeremo 192.168.3.10 e la netmask 255.255.255.0

ifconfig eth0 192.168.3.10 netmask 255.255.255.0

**Nota:** quando si modifica l'indirizzo IP, si verrà disconnessi dalla sessione. Per collegarsi di nuovo al Raspberry Pi, il computer/laptop deve trovarsi sulla stessa subnet del Raspberry Pi (192.168.3.x).

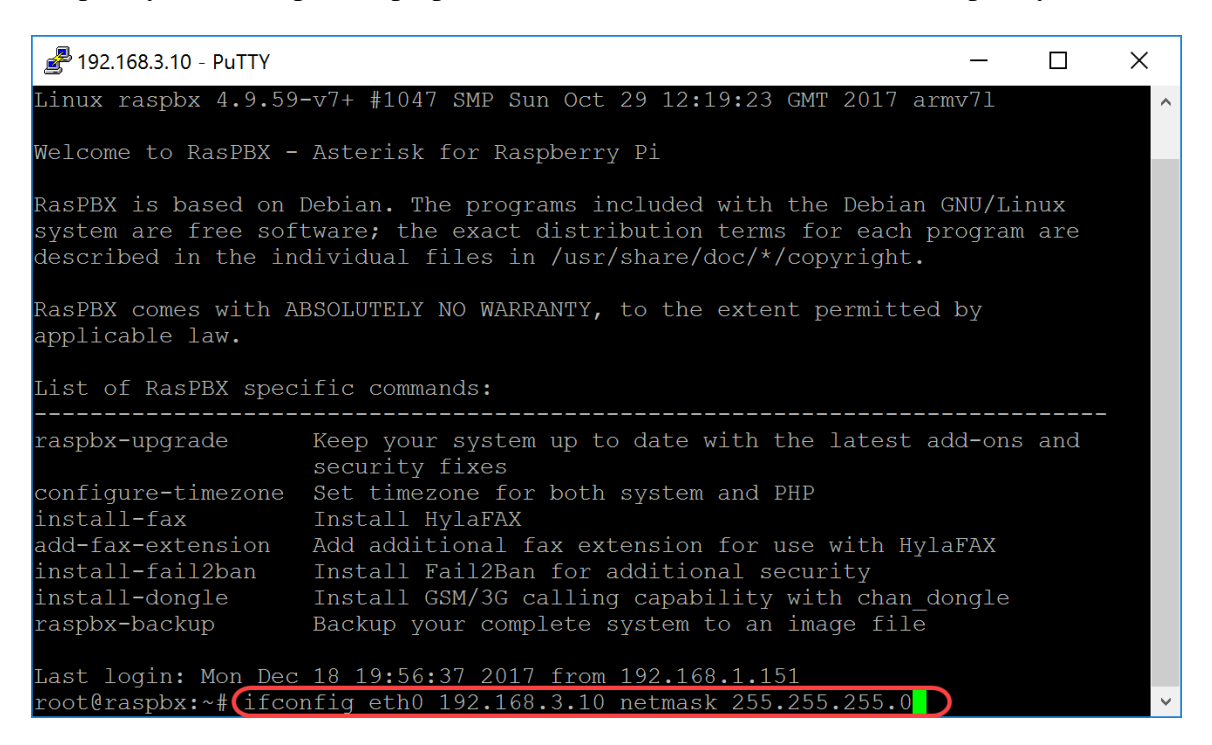

Passaggio 7. Connettersi nuovamente al Raspberry Pi utilizzando l'indirizzo IP statico configurato nel passaggio 6. Nell'esempio, viene usata la versione 192.168.3.10 per la connessione.

**Nota:** verificare che il computer/notebook si trovi sulla stessa subnet del lampone Pi e della VLAN. Se il computer/laptop si trova sulla stessa VLAN dell'interfaccia IP del lampone e non si dispone dell'indirizzo IP corretto, è possibile andare al prompt dei comandi e digitare **ipconfig /release** e quindi **ipconfig /renew** per richiedere un nuovo indirizzo IP oppure è possibile configurare il dispositivo in modo che abbia un indirizzo IP statico nelle proprietà Ethernet.

| PuTTY Configuration                                                                                                    |                                                                                                    | ×                                    |
|----------------------------------------------------------------------------------------------------|----------------------------------------------------------------------------------------------------|--------------------------------------|
| Category:                                                                                                    |                                                                                                    |                                      |
| <ul> <li>Session</li> <li>Logging</li> <li>Terminal</li> <li>Keyboard</li> <li>Bell</li> <li>Features</li> <li>Window</li> <li>Appearance</li> </ul>                                                 | Basic options for your PuTTY ses<br>Specify the destination you want to connect<br>Host Name (or IP address)<br>192.168.3.10<br>Connection type:<br>O Raw O Telnet O Rlogin • SSH | sion<br>to<br>Port<br>22<br>O Serial |
| <ul> <li>Behaviour</li> <li>Translation</li> <li>Selection</li> <li>Colours</li> <li>Connection</li> <li>Data</li> <li>Proxy</li> <li>Telnet</li> <li>Rlogin</li> <li>SSH</li> <li>Serial</li> </ul> | Load, save or delete a stored session<br>Saved Sessions<br>Default Settings                                                                                                    | Load<br>Save<br>Delete               |
| About                                                                                                    | Close window on exit:<br>Always Never Only on cle                                                                                                    | ean exit                             |

Passaggio 8. Nella riga di comando digitare route add default gw [indirizzo IP router della subnet] per aggiungere un gateway predefinito.

Nota: per visualizzare la tabella di routing, è possibile utilizzare il comando route.

route add default gw 192.168.3.1

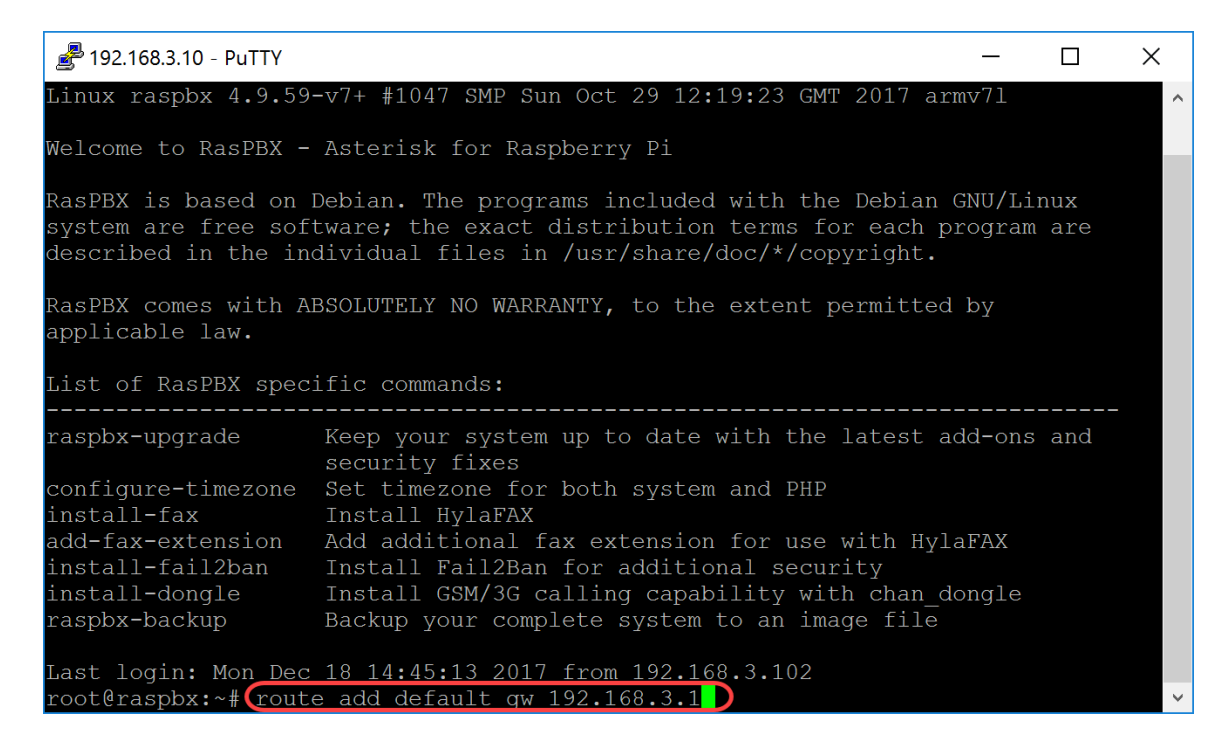

# Conclusioni

La rete vocale di base dovrebbe essere stata configurata correttamente. Per verificare questa condizione, selezionare uno dei telefoni SPA/MPP e si dovrebbe udire un segnale di linea. In questo documento, uno dei telefoni SPA/MPP ha l'estensione 1002 e l'altro ha 1003. Dovrebbe essere possibile chiamare l'interno 1003 quando si utilizza l'interno 1002 SPA/MPP phone.

#### Informazioni su questa traduzione

Cisco ha tradotto questo documento utilizzando una combinazione di tecnologie automatiche e umane per offrire ai nostri utenti in tutto il mondo contenuti di supporto nella propria lingua. Si noti che anche la migliore traduzione automatica non sarà mai accurata come quella fornita da un traduttore professionista. Cisco Systems, Inc. non si assume alcuna responsabilità per l'accuratezza di queste traduzioni e consiglia di consultare sempre il documento originale in inglese (disponibile al link fornito).